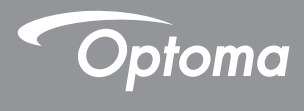

### **DLP®** Prosjektor

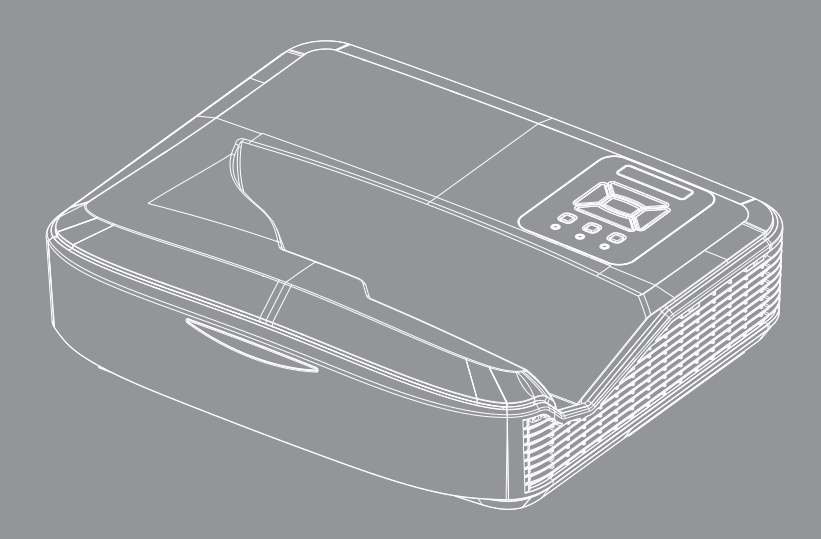

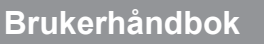

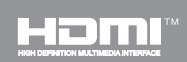

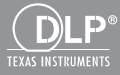

## Innholdsfortegnelse

| Innholdsfortegnelse                                       | .2 |
|-----------------------------------------------------------|----|
| Merknader om bruk                                         | .3 |
| Sikkerhetsinformasion                                     | 3  |
| Sikkerhetstiltak                                          | 5  |
| Innledning                                                | .7 |
| Pakkeoversikt                                             | 7  |
| Produktoversikt                                           |    |
| Hovedenhet                                                | 8  |
| Kontrollpanel                                             | 9  |
| ,<br>Inngangs-/utgangskontakter                           | 10 |
| Fjernkontroll                                             | 11 |
| Installasjon                                              | 12 |
| Koble til projektoren                                     | 12 |
| Koble til datamaskin/bærbar PC                            | 12 |
| Koble til videokilder                                     | 13 |
| Slår strømmen på projektoren                              |    |
| På/Av                                                     | 14 |
| Skru på projektoren                                       | 14 |
| Skru av projektoren                                       | 15 |
| Advarselsindikator                                        | 15 |
| Justering av projisert bilde                              | 16 |
| Justere projektorens Høyde                                | 16 |
| Justering av projektorens fokus                           | 17 |
| Justere størrelsen på det projiserte<br>bildet (Diagonal) | 18 |
| Brukerkontroller                                          | 24 |
| Kontrollpanel og fjernkontroll                            | 24 |
| Kontrollpanel                                             | 24 |
| Fjernkontroll                                             | 25 |
| IR-fjernkoder                                             | 27 |
| Struktur                                                  | 28 |
| Menyer på skjermen                                        | 28 |
| Slik bruker du menyen                                     | 31 |
| Billede                                                   | 32 |
| Skjerm                                                    | 34 |
| Indstilling                                               | 37 |
| Volum                                                     | 39 |
| Alternativ                                                | 40 |
| 3D                                                        | 43 |
| LAN                                                       | 44 |

| Tillegg                              | 50   |
|--------------------------------------|------|
| Installering og rengjøring av støvfi | lter |
|                                      | 50   |
| Kompatibilitetsmoduser               | 51   |
| VGA Analog                           | 51   |
| HDMI Digital                         | 52   |
| Merknader om regler og sikkerhet     | 55   |
| Takmontering                         | 57   |
|                                      |      |

Norsk

### Sikkerhetsinformasjon

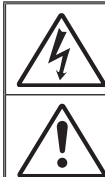

Pilen som er formet som et lyn i en likesidet trekant er ment for å varsle brukeren om uisolert "farlig spenning" inne i apparatet som kan være så sterk at den representerer en risiko for elektrisk støt.

Utropstegnet inne i den likesidede trekanten er der for å minne brukeren om at det foreligger viktige bruks- og vedlikeholdsinstruksjoner (servicing) i dokumentasjonen som fulgte med utstyret.

ADVARSEL: FOR Å REDUSERER RISIKOEN FOR BRANN ELLER ELEKTRISK STØT, IKKE UTSETT APPARATET FOR REGN ELLER FUKT. FARLIG HØY SPENNING PÅ INNSIDEN. ÅPNE IKKE KABINETTET. OVERLAT SERVICE BARE TIL KVALIFISERT PERSONALE.

#### Grenser for utslipp i klasse B

Dette digitale klasse B-utstyret oppfyller alle kravene i Canadas Interference-Causing Equipment Regulations.

#### Viktige sikkerhetsanvisninger

- Blokker ikke eventuelle ventilasjonsåpninger. Det anbefales å installere projektoren på et sted som ikke blokkerer ventilasjon for å sikre pålitelig drift og beskytte projektoren mot overoppheting. Plasser for eksempel ikke projektoren på et overfylt kaffebord, sofa, seng osv. Plasser ikke projektoren på i et avlukke slik som en bokhylle eller et kabinett som forhindrer luftsirkulasjon.
- Bruk ikke projektoren nær vann eller fukt. For å redusere risikoen for brann og/eller elektrisk støt, ikke utsett projektoren for regn eller fukt.
- Ikke installer projektoren i nærheten av varmekilder som radiatorer, panelovner, komfyrer eller andre apparater som forsterkere som avgir varme.
- 4. Rengjør bare med en tørr klut.
- 5. Bruk bare tilbehør/ekstrautstyr som er spesifiserte av produsenten.
- 6. Ikke bruk enheten hvis den har blitt fysisk skadet eller misbrukt.

Fysisk skade/misbruk kan (men er ikke begrenset til):

- Enheten har blitt sluppet.
- Strømledningen eller pluggen er skadet.
- □ Væske er sølt på projektoren.
- Projektoren har blitt utsatt for regn eller fukt.

Noe har falt inn i projektoren eller noe er løs innvendig.

Prøv ikke å vedlikehold enheten selv. Dersom du åpner eller fjerner deksler kan det utsette deg for farlig spenning eller andre farer.

Norsk

- La ikke objekter eller væsker trenge inn i projektoren. De kan berøre farlige spenningsområder og kortslutte deler som kan føre til brann eller elektrisk støt.
- 8. Se dekslet på projektoren for sikkerhetsrelaterte merknader.
- 9. Enheten bør kun repareres av passende servicepersonell.

### Sikkerhetsinformasjon laserstråling

- Dette produktet er klassifisert som KLASSE 1 LASERPRODUKT -RISIKOGRUPPE 2 i IEC 60825-1:2014
- Dette produktet er klassifisert som klasse 3R av IEC 60825-1:2007 og er også i samsvar med 21 CFR 1040.10 og 1040.11 med unntak av avvik i henhold til lasermerknader 50, datert 24.06.2007.

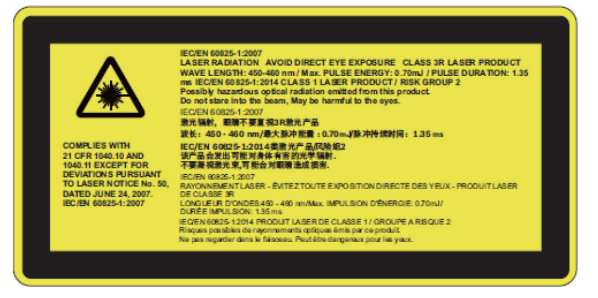

 Som med en hvilken som helst lyskilde, stirr ikke inn i den direkte strålen, RG2 IEC 62471-5:2015

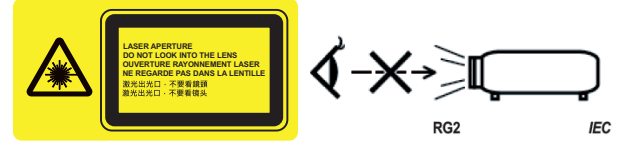

- For å beskrive plasseringen av fast varseletikett
- KLASSE 3R LASERPRODUKT-UNNGÅ DIREKTE ØYEEKSPO-NERING
- Når du slår på projektoren, sikre at ingen innen projeksjonsområdet ser på objektivet.
- Hold gjenstander (forstørrelsesglass osv.) utenfor lysbanen til projektoren. Lysbanen som prosjekteres fra linsen er omfattende, og derfor kan alle typer uvanlige objekter som kan endre retningen på lyset som kommer ut av linsen føre til et uforutsigbart utfall som brann eller skade på øynene.
- Enhver operasjon eller justering ikke er spesielt instruert av brukerhåndboken medfører fare for farlig laserstråling.
- Open de projector niet en haal het niet uit elkaar aangezien dit schade kan veroorzaken door de blootstelling van laserradiatie.
- Staar niet in de straal wanneer de projector aanstaat. Det skarpe lyset kan føre til permanent øyeskade.
- Het niet opvolgen van de knop, afstelling of bedieningsprocedure kan schade veroorzaken door de blootstelling van laserradiatie

### Sikkerhetstiltak

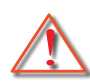

Vennligst rett deg etter alle advarsler, sikkerhetstiltak og vedlikeholdsråd i denne brukerveiledningen.

- Advarsler -Se ikke i linsen på projektoren når lampen er på. Det sterke lyset kan skade øynene dine.
- Advarsel For å redusere risikoen for brann eller elektrisk støt, ikke utsett projektoren for regn eller fuktighet.
- Advarsel Vennligst ikke åpne eller ta fra hverandre projektoren. Det kan medføre elektrisk støt.

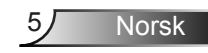

### Gjør følgende:

- Slå av og koble strømledningen fra stikkontakten før du rengjør produktet.
- Bruk en myk klut fuktet med et mildt rengjøringsmiddel for å rengjøre skjermboksen.
- Ta ut strømstøpselet fra stikkontakten dersom produktet ikke har vært i bruk over en lengre periode.

#### lkke:

- Blokker sporene og åpningene på produktet som er for ventilasjon.
- Bruk skuremidler, voks eller oppløsningsmidler for å rengjøre enheten.
- Ikke rengjør linsen under full drift, ellers vil den forårsake beleggtap eller skrammer på linseoverflaten. Optoma har rett til å avvise slik garanti.
- Bruk under følgende forhold:
  - I ekstrem varme, kulde eller fuktighet.
    - Havflate til 6000 fot Ekstremt varmt: > 35°C Ekstremt kjølig: < 5°C</li>
    - 6000 fot over Ekstremt varmt: > 30°C Ekstremt kjølig: < 5°C</li>
    - Extremely fuktig: > 70% R.H. (Relativ fuktighet)
  - I områder utsatt for ekstremt støv eller skit.
  - I nærheten av et apparat som sender ut et sterkt magnetisk felt.
  - I direkte sollys.

### Pakkeoversikt

Pakk ut og inspiser boksens innhold for å passe på at alle deler oppgitt under er i esken. Dersom noe mangler, vennligst kontakt ditt nærmeste kundesenter.

### Standard tilbehør

Wifi Dongle

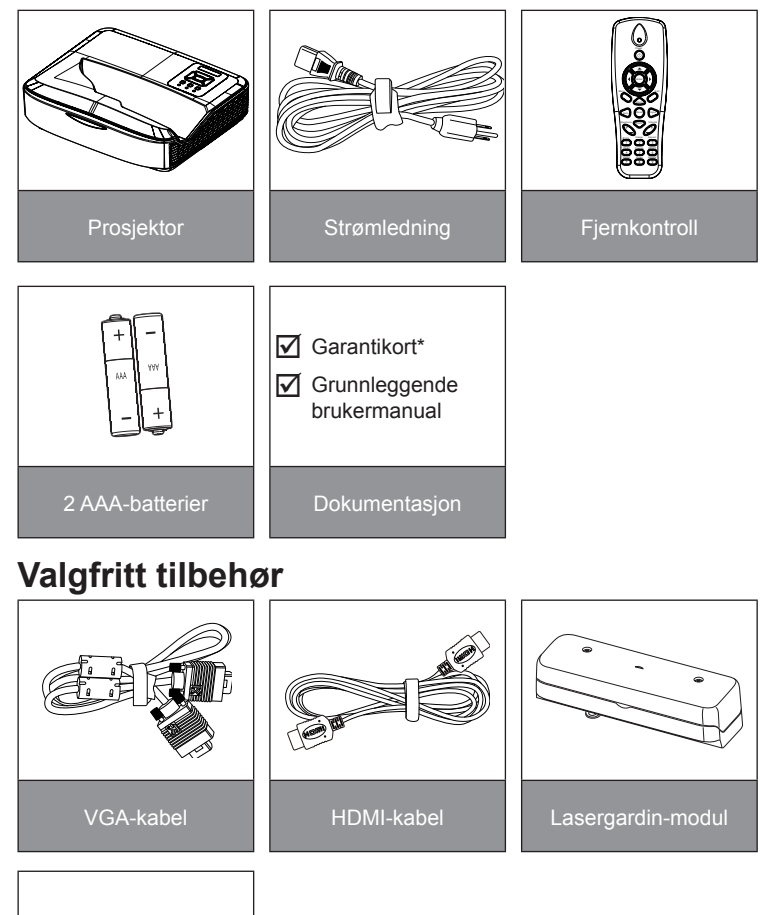

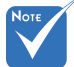

- Ekstrautstyr varierer avhengig av modell, spesifikasjon og region.
- Les bruksanvisningen for annet tilbehør.
- \*For informasjon knyttet til garantien i europeiske land, gå til www. optomaeurope. com

7 Norsk

### Produktoversikt

Hovedenhet

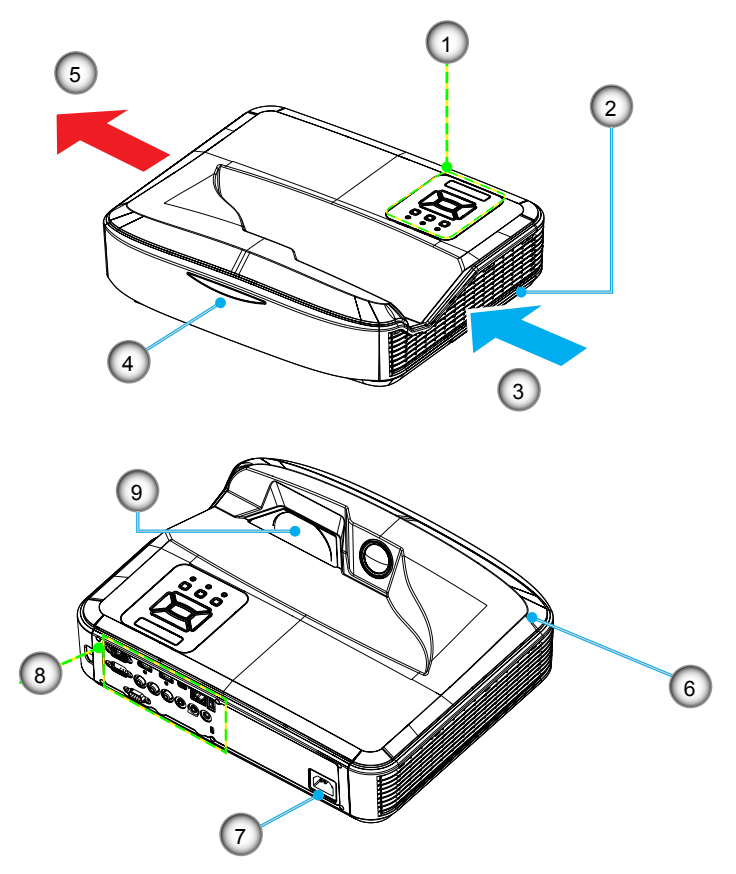

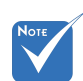

- Grensesnittet er underlagt modellens spesifikasjoner.
- Ikke blokker projektorens tilluftsventiler/utløpslufteventiler og hold et minimum 30cm avstand.
- 1. Kontrollpanel
- 2. Fokusbryter
- 3. Ventilasjon (inntak)
- 4. IR-mottakere
- 5. Ventilasjon (utgang)
- 6. Høyttaler
- 7. Strømkontakt
- 8. Inngangs-/utgangskontakter
- 9. Objektiv

8

### Kontrollpanel

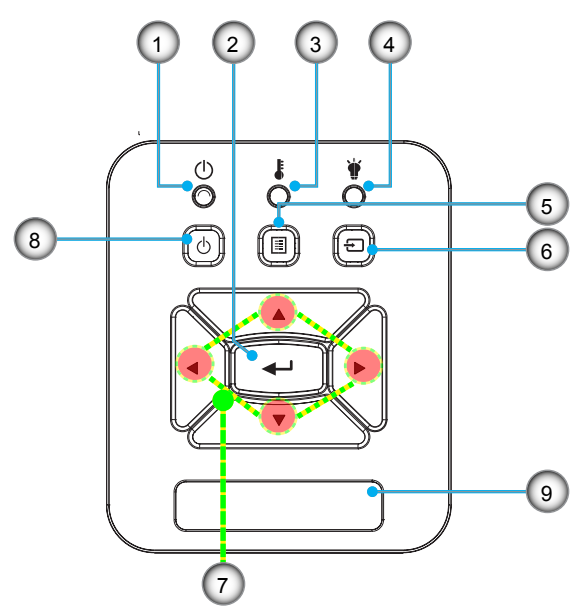

- 1. Strøm-LED
- 2. Enter
- 3. Temp-LED
- 4. Lampe LED
- 5. Meny
- 6. Inngang
- 7. Fire retningsvalgknapper
- 8. Power-/dvaleknapp
- 9. IR-mottakere

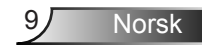

### Inngangs-/utgangskontakter

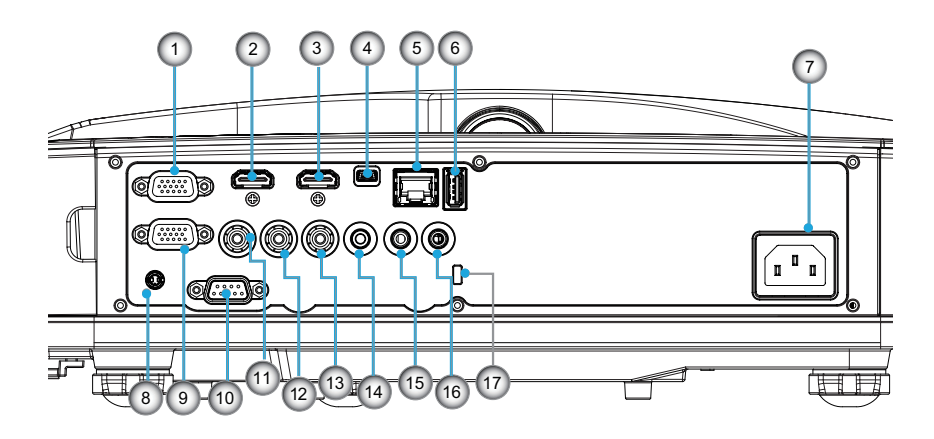

- VGA1-In/YPbPr-kontakt (PC-analog signal/komponent videoinngang/HDTV/YPbPr)
   HDMI 2-inngangskontakt
- 3. HDMI 1-inngangskontakt
- 4. USB-kontakt (Koble til PC for fjernmusfunksjon)
- 5. RJ45 kontakt
- 6. USB Type A kontakt
- 7. Strømkontakt
- 8. Interaktiv kontakten (3,5 mm minijack, avhengig av modellen)
- 9. VGA-Out/VGA2-In kontakt
- 10. RS-232-kontakt (9-stavs DIN-type)
- 11. Komposittvideo inngangstilkobling
- 12. Sammensatt lydinngang (høyre) kontakt
- 13. Sammensatt lydinngang (venstre) kontakt
- 14. Lydutgangskontakt (3,5 mm minikontakt)
- 15. Lydinngangskontakt (3,5 mm minikontakt)
- 16. Lydinngangskontakt (Mikrofon)
- 17. Kensington<sup>™</sup> låseport

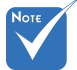

 Grensesnittet er underlagt modellens spesifikasjoner.

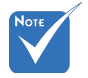

 Skjermgjennomsløyfing støttes kun i VGA 1-In/ YPbPr.

10

### Fjernkontroll

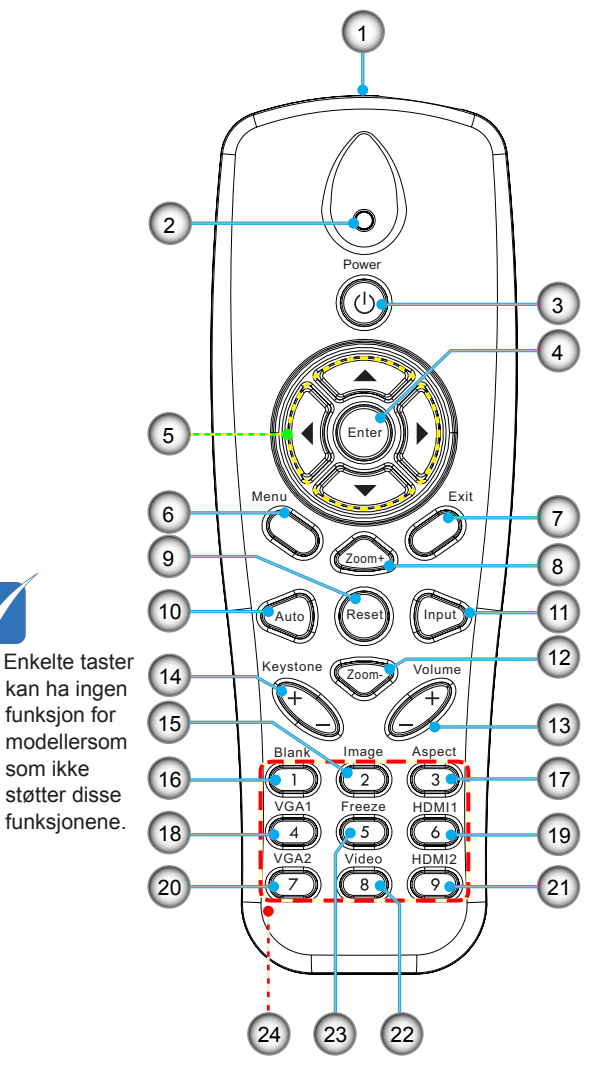

- 1. Infrarød sender
- 2. LED-indikator
- 3. Skru på/av
- 4. OK
- 5. Fire retningsvalgknapper
- 6. Meny
- 7. Avslutt
- 8. Zoom inn
- 9. Reset
  - 10. Auto
  - 11. Kilde
  - 12. Zoom ut
  - 13. Volum +/-
- 14. Keystone +/-
- 15. Bilde
- 16. Svart skjerm
- 17. Billedforhold
- 18. VGA 1
- 19. HDMI 1
- 20. VGA 2
- 21. HDMI 2
- 22. Video
- 23. Frys skjerm
- 24. Nummertastatur (til passord)

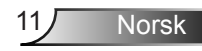

### Koble til projektoren Koble til datamaskin/bærbar PC

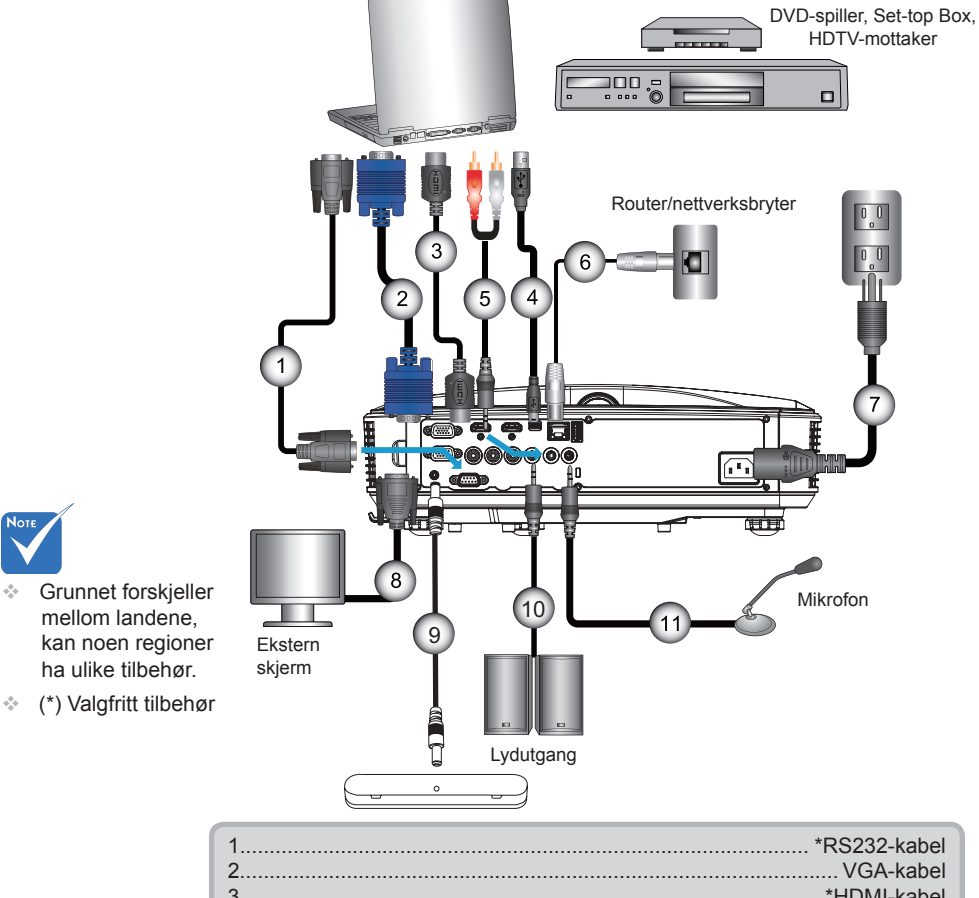

| 2  | VGA-kabel                |
|----|--------------------------|
| 3  | *HDMI-kabel              |
| 4  | *USB-kabel               |
| 5  | *Lvdkabel/RCA            |
| 6  | *RJ45-kabel              |
| 7  | Strømledning             |
| 8  | *VGA-utgangskabel        |
| 9  | *Interaktiv kabel        |
| 10 | *Lvdutgangskabela        |
| 11 | . *Mikrofoninngangskabel |

### Koble til videokilder

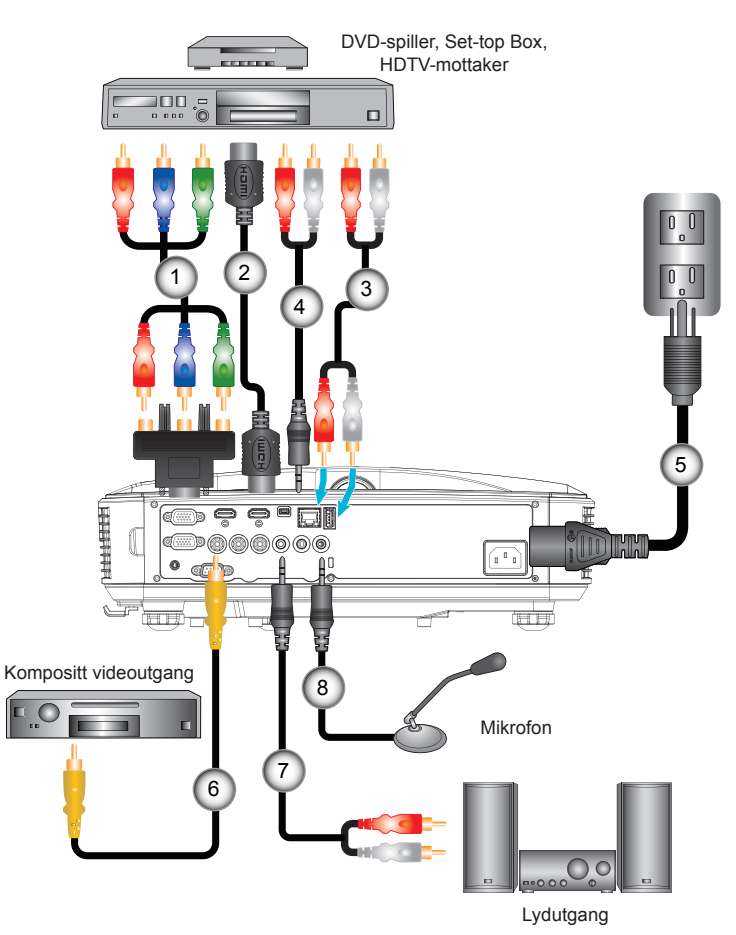

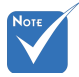

- Grunnet forskjeller mellom landene, kan noen regioner ha ulike tilbehør.
- (\*) Valgfritt tilbehør

|     | 1* | 15-pinners til 3 RCA komponent/HDTV-adapter |
|-----|----|---------------------------------------------|
|     | 2  | *HDMI kabel                                 |
|     | 3  | *Lvdkabel                                   |
|     | 4  | *Lvdkabel/RCA                               |
|     | 5  | Strømledning                                |
|     | 6  | *Kompositt videokabel                       |
|     | 7  | *I vdkabel/RCA                              |
|     | 8  | *Lydinngangskabel                           |
| - 1 |    |                                             |

### Slår strømmen på projektoren På/Av

### Skru på projektoren

- 1. Koble strømledningen og signalkabelen til. Når tilkoblingen er opprettet, lyser PÅ/DVALE-LED oransje.
- Slå på lampen ved å trykke "Ů" -knappen enten på projektoren eller på fjernkontrollen. Nå vil PÅ/DVALE-LED lyse blått.❶

Oppstartsskjermen vil vises i ca. 10 sekunder. Første gang du bruker projektoren, blir du bedt om å velge foretrukket språk og strømsparingsmodus.

- Slå på og koble til kilden som du vil vise på skjermen (datamaskin, bærbar PC, videospiller, osv). Projektoren vil automatisk oppdage kilden. Hvis ikke, trykk på meny-knappen og gå til "Muligheter". Kontroller at "Kildelås" er satt til "Av".
- Hvis du kobler til flere kilder på samme tid, bruk "INN-GANGS" knappen på fjernkontrollen eller kontrollpanelet for å velge ønsket kilde.

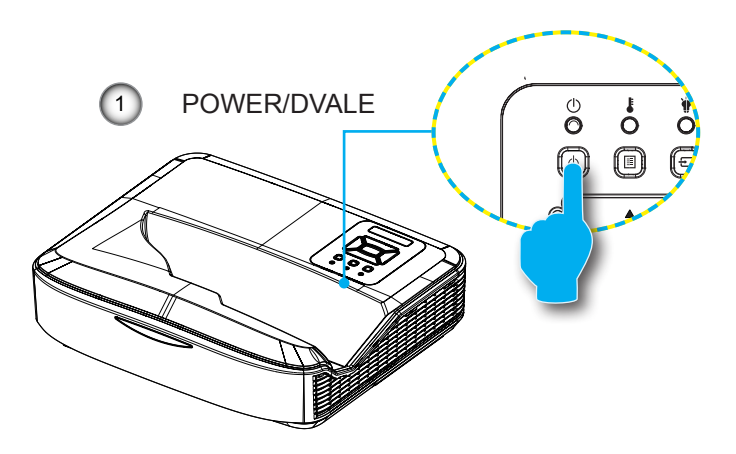

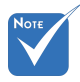

 Når strømmodus er i dvalemodus (strømbruk < 0,5 W), VGA-utgang/inngang og lyd vil bli deaktivert når projektoren er l dvalemodus.

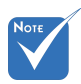

 Skru på projektoren først og velg deretter signalkildene.

14

### Skru av projektoren

 Trykk på "Ů"-knappen på fjernkontrollen på kontrollpanelet for å slå av projektoren. Følgende melding vises på skjermen.

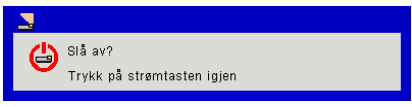

Trykk på "**U**"-knappen igjen for å bekrefte, ellers vil meldingen forsvinne etter 10 sekunder. Når du trykker på " **U**"-knappen for andre gang, vil viften begynne å kjøle ned systemet og slås av.

 Kjøleviftene fortsetter å kjøre i omtrent 4 sekunder for en kjølesyklus og ON/DVALE-LED blinker grønt. Når ON/ DVALE-LED lyser jevnt ravgult, har projektoren gått inn i standbymodus.

Hvis du ønsker å slå på projektoren igjen, må du vente til projektoren har fullført avkjølingssyklusen og har gått inn i standby-modus. Når i dvalemodus trykker du på "**U**"-knappen for å starte projektoren på nytt.

3. Koble strømledningen fra stikkontakten og projektoren.

### Advarselsindikator

Når advarselsindikatorerne (se under) lyser, slås projektoren automatisk av:

- "LAMPE" LED-indikator lyser rødt og hvis "POWER/ DVALE"-indikatoren blinker ravgult.
- "TEMP" LED-indikator lyser rødt. Dette indikerer at projektoren er overopphetet. Under normale forhold kan projektoren slås på igjen.
- "TEMP" LED-indikator blinker rødt og hvis "POWER/ DVALE"-indikatoren blinker ravgult.

Koble strømledningen fra projektoren, vent 30 sekunder og prøv igjen. Hvis advarselsindikatoren lyser igjen, ta kontakt med nærmeste servicesenter for hjelp.

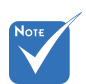

Kontakt nærmeste servicesenter dersom projektoren viser disse symptomene.

Norsk

### Justering av projisert bilde

### Justere projektorens Høyde

Projektoren er utstyrt med heiseføtter for justering av bildehøyden.

- 1. Plasser den justerbare foten som du vil tilpasse på undersiden av projektoren.
- 2. Roter den justerbare ringen med klokken for å heve projektoren eller mot klokken for å senke det. Gjenta med resten av føttene etter behov.

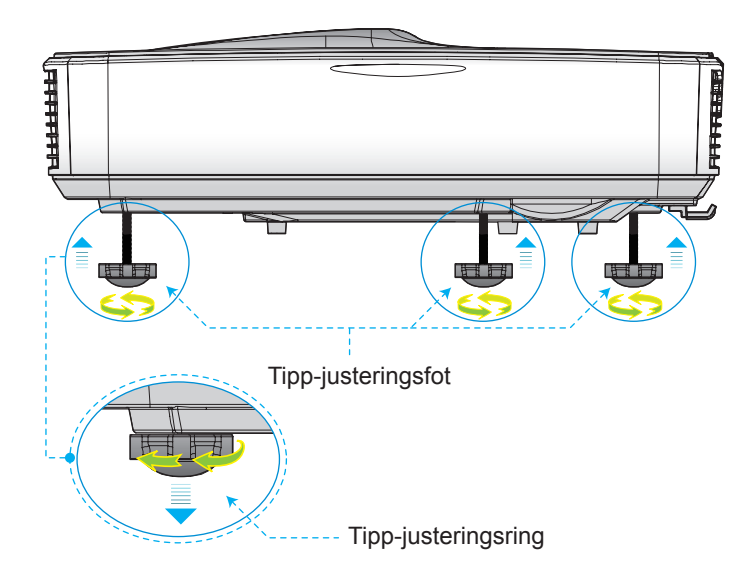

### Justering av projektorens fokus

For å fokusere bildet skyver du fokusbryteren til venstre/høyre inntil bildet er klart.

- 1080p Serie: Projektoren vil fokusere ved avstander (linse til vegg) fra 1,654~2,205 fot (0,504~0,672 meter)
- WUXGA Serie: Projektoren vil fokusere ved avstander (linse til vegg) fra 1,644~2,198 fot (0,501~0,670 meter)

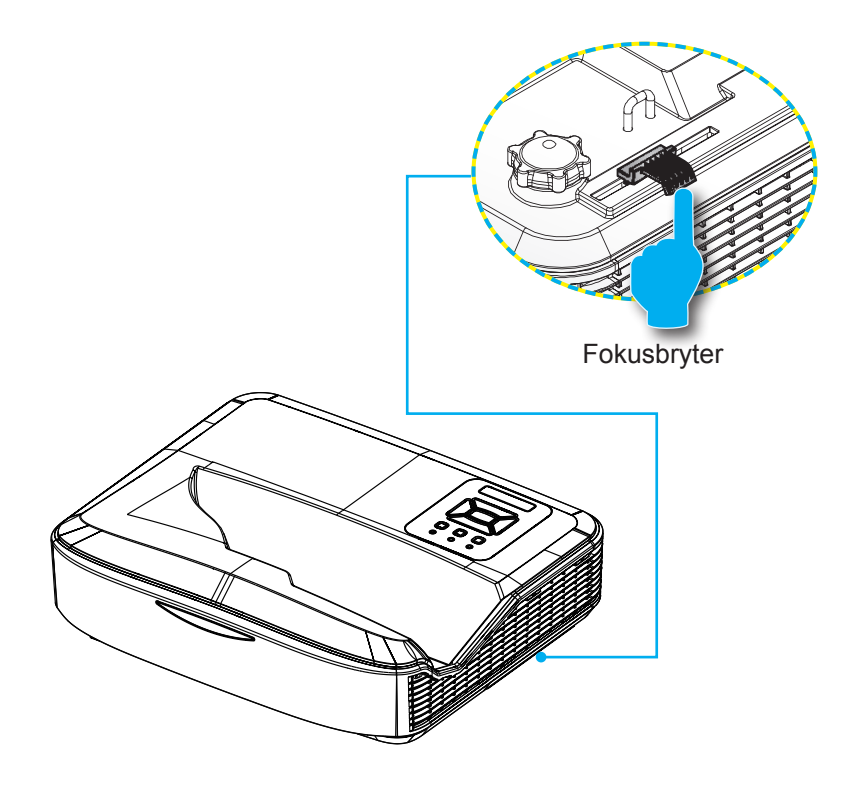

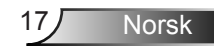

## Justere størrelsen på det projiserte bildet (Diagonal)

- 1080p Serie: Projisert bildestørrelse fra 90" til 120" (2,286 til 3,048 meter)
- WUXGA Serie: Projisert bildestørrelse fra 93" til 123" (2,362 til 3,124 meter)

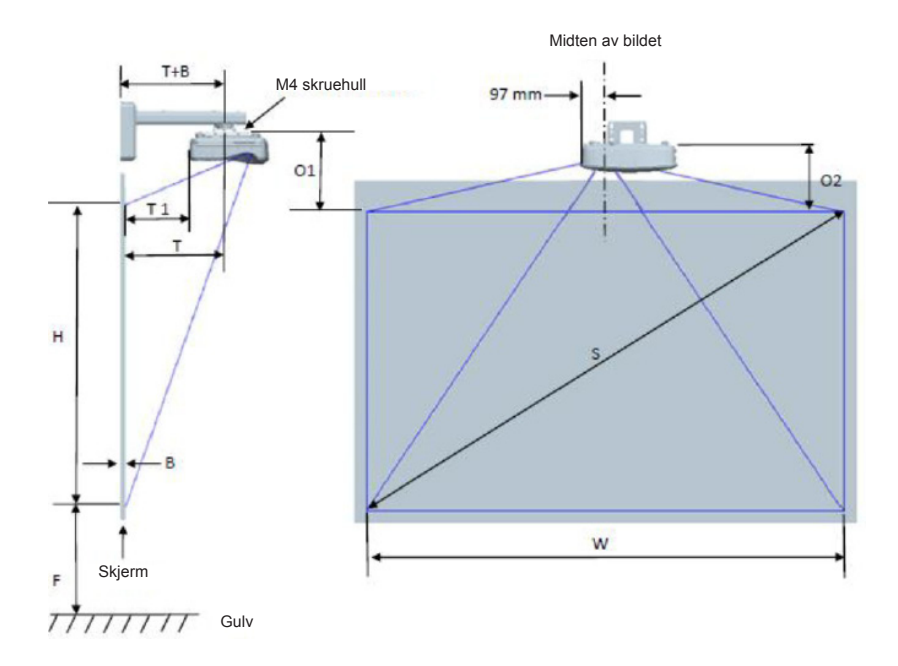

Norsk 18

| 1080P (16:9) Målskissen for veggmontering       |                                             |                              |                        |                         |        |                               |                                                                                |                                                                                       |                                                                            |                                                                               |                                                                              |
|-------------------------------------------------|---------------------------------------------|------------------------------|------------------------|-------------------------|--------|-------------------------------|--------------------------------------------------------------------------------|---------------------------------------------------------------------------------------|----------------------------------------------------------------------------|-------------------------------------------------------------------------------|------------------------------------------------------------------------------|
| Diagonal<br>bilde-<br>størrelse (S)<br>i tommer | Diagonal<br>bilde-<br>størrelse (S)<br>i mm | Bilde-<br>bredde (W)<br>i mm | Bildehøyde<br>(H) i mm | Projeksjon-<br>savstand | Offset | Offsetto-<br>leranse<br>(+/-) | Avstand fra<br>overflaten av<br>tavle til midten<br>av projektoren<br>(T) i mm | Avstand fra<br>overflaten<br>av tavlen til<br>baksiden av<br>projektoren<br>(T1) i mm | Avstand fra<br>toppen av<br>bildet til toppen<br>av veggplaten<br>(O) i mm | Avstand fra<br>toppen av<br>bildet til toppen<br>av grensesnitte<br>(O1) i mm | Avstand fra<br>toppen av<br>bildet til toppen<br>av projektoren<br>(O2) i mm |
| 90                                              | 2286                                        | 1992                         | 1121                   | 504                     | 224    | 34                            | 379                                                                            | 242                                                                                   | 363                                                                        | 287                                                                           | 267                                                                          |
| 91                                              | 2311                                        | 2015                         | 1133                   | 510                     | 227    | 34                            | 385                                                                            | 248                                                                                   | 366                                                                        | 290                                                                           | 270                                                                          |
| 92                                              | 2337                                        | 2037                         | 1146                   | 515                     | 229    | 34                            | 390                                                                            | 253                                                                                   | 368                                                                        | 292                                                                           | 272                                                                          |
| 93                                              | 2362                                        | 2059                         | 1158                   | 521                     | 232    | 35                            | 396                                                                            | 259                                                                                   | 371                                                                        | 295                                                                           | 275                                                                          |
| 94                                              | 2388                                        | 2081                         | 1171                   | 527                     | 234    | 35                            | 402                                                                            | 265                                                                                   | 373                                                                        | 297                                                                           | 277                                                                          |
| 95                                              | 2413                                        | 2103                         | 1183                   | 532                     | 237    | 35                            | 407                                                                            | 270                                                                                   | 376                                                                        | 300                                                                           | 280                                                                          |
| 96                                              | 2438                                        | 2125                         | 1196                   | 538                     | 239    | 36                            | 413                                                                            | 276                                                                                   | 378                                                                        | 302                                                                           | 282                                                                          |
| 97                                              | 2464                                        | 2147                         | 1208                   | 543                     | 242    | 36                            | 418                                                                            | 281                                                                                   | 381                                                                        | 305                                                                           | 285                                                                          |
| 98                                              | 2489                                        | 2170                         | 1220                   | 549                     | 244    | 37                            | 424                                                                            | 287                                                                                   | 383                                                                        | 307                                                                           | 287                                                                          |
| 99                                              | 2515                                        | 2192                         | 1233                   | 555                     | 247    | 37                            | 430                                                                            | 293                                                                                   | 386                                                                        | 310                                                                           | 290                                                                          |
| 100                                             | 2540                                        | 2214                         | 1245                   | 560                     | 249    | 37                            | 435                                                                            | 298                                                                                   | 388                                                                        | 312                                                                           | 292                                                                          |
| 101                                             | 2565                                        | 2236                         | 1258                   | 566                     | 252    | 38                            | 441                                                                            | 304                                                                                   | 391                                                                        | 315                                                                           | 295                                                                          |
| 102                                             | 2591                                        | 2258                         | 1270                   | 571                     | 254    | 38                            | 446                                                                            | 309                                                                                   | 393                                                                        | 317                                                                           | 297                                                                          |
| 103                                             | 2616                                        | 2280                         | 1283                   | 577                     | 257    | 38                            | 452                                                                            | 315                                                                                   | 396                                                                        | 320                                                                           | 300                                                                          |
| 104                                             | 2642                                        | 2302                         | 1295                   | 583                     | 259    | 39                            | 458                                                                            | 321                                                                                   | 398                                                                        | 322                                                                           | 302                                                                          |
| 105                                             | 2667                                        | 2325                         | 1308                   | 588                     | 262    | 39                            | 463                                                                            | 326                                                                                   | 401                                                                        | 325                                                                           | 305                                                                          |
| 106                                             | 2692                                        | 2347                         | 1320                   | 594                     | 264    | 40                            | 469                                                                            | 332                                                                                   | 403                                                                        | 327                                                                           | 307                                                                          |
| 107                                             | 2718                                        | 2369                         | 1333                   | 599                     | 267    | 40                            | 474                                                                            | 337                                                                                   | 406                                                                        | 330                                                                           | 310                                                                          |
| 108                                             | 2743                                        | 2391                         | 1345                   | 605                     | 269    | 40                            | 480                                                                            | 343                                                                                   | 408                                                                        | 332                                                                           | 312                                                                          |
| 109                                             | 2769                                        | 2413                         | 1357                   | 611                     | 271    | 41                            | 486                                                                            | 349                                                                                   | 410                                                                        | 334                                                                           | 314                                                                          |
| 110                                             | 2794                                        | 2435                         | 1370                   | 616                     | 274    | 41                            | 491                                                                            | 354                                                                                   | 413                                                                        | 337                                                                           | 317                                                                          |
| 111                                             | 2819                                        | 2457                         | 1382                   | 622                     | 276    | 41                            | 497                                                                            | 360                                                                                   | 415                                                                        | 339                                                                           | 319                                                                          |
| 112                                             | 2845                                        | 2480                         | 1395                   | 627                     | 279    | 42                            | 502                                                                            | 365                                                                                   | 418                                                                        | 342                                                                           | 322                                                                          |
| 113                                             | 2870                                        | 2502                         | 1407                   | 633                     | 281    | 42                            | 508                                                                            | 371                                                                                   | 420                                                                        | 344                                                                           | 324                                                                          |
| 114                                             | 2896                                        | 2524                         | 1420                   | 639                     | 284    | 43                            | 514                                                                            | 377                                                                                   | 423                                                                        | 347                                                                           | 327                                                                          |
| 115                                             | 2921                                        | 2546                         | 1432                   | 644                     | 286    | 43                            | 519                                                                            | 382                                                                                   | 425                                                                        | 349                                                                           | 329                                                                          |
| 116                                             | 2946                                        | 2568                         | 1445                   | 650                     | 289    | 43                            | 525                                                                            | 388                                                                                   | 428                                                                        | 352                                                                           | 332                                                                          |
| 117                                             | 2972                                        | 2590                         | 1457                   | 655                     | 291    | 44                            | 530                                                                            | 393                                                                                   | 430                                                                        | 354                                                                           | 334                                                                          |
| 118                                             | 2997                                        | 2612                         | 1470                   | 661                     | 294    | 44                            | 536                                                                            | 399                                                                                   | 433                                                                        | 357                                                                           | 337                                                                          |
| 119                                             | 3023                                        | 2634                         | 1482                   | 667                     | 296    | 44                            | 542                                                                            | 405                                                                                   | 435                                                                        | 359                                                                           | 339                                                                          |
| 120                                             | 3048                                        | 2657                         | 1494                   | 672                     | 299    | 45                            | 547                                                                            | 410                                                                                   | 438                                                                        | 362                                                                           | 342                                                                          |

| WUXGA (16:10) Målskissen for veggmontering      |                                             |                              |                        |                         |        |                               |                                                                                |                                                                                       |                                                                            |                                                                               |                                                                              |
|-------------------------------------------------|---------------------------------------------|------------------------------|------------------------|-------------------------|--------|-------------------------------|--------------------------------------------------------------------------------|---------------------------------------------------------------------------------------|----------------------------------------------------------------------------|-------------------------------------------------------------------------------|------------------------------------------------------------------------------|
| Diagonal<br>bilde-<br>størrelse (S)<br>i tommer | Diagonal<br>bilde-<br>størrelse (S)<br>i mm | Bilde-<br>bredde (W)<br>i mm | Bildehøyde<br>(H) i mm | Projeksjon-<br>savstand | Offset | Offsetto-<br>leranse<br>(+/-) | Avstand fra<br>overflaten av<br>tavle til midten<br>av projektoren<br>(T) i mm | Avstand fra<br>overflaten<br>av tavlen til<br>baksiden av<br>projektoren<br>(T1) i mm | Avstand fra<br>toppen av<br>bildet til toppen<br>av veggplaten<br>(O) i mm | Avstand fra<br>toppen av<br>bildet til toppen<br>av grensesnitte<br>(O1) i mm | Avstand fra<br>toppen av<br>bildet til toppen<br>av projektoren<br>(O2) i mm |
| 92                                              | 2337                                        | 1982                         | 1239                   | 501                     | 211    | 37                            | 376                                                                            | 239                                                                                   | 350                                                                        | 274                                                                           | 254                                                                          |
| 93                                              | 2362                                        | 2003                         | 1252                   | 507                     | 213    | 38                            | 382                                                                            | 245                                                                                   | 352                                                                        | 276                                                                           | 256                                                                          |
| 94                                              | 2388                                        | 2025                         | 1265                   | 512                     | 215    | 38                            | 387                                                                            | 250                                                                                   | 354                                                                        | 278                                                                           | 258                                                                          |
| 95                                              | 2413                                        | 2046                         | 1279                   | 518                     | 217    | 38                            | 393                                                                            | 256                                                                                   | 356                                                                        | 280                                                                           | 260                                                                          |
| 96                                              | 2438                                        | 2068                         | 1292                   | 523                     | 220    | 39                            | 398                                                                            | 261                                                                                   | 359                                                                        | 283                                                                           | 263                                                                          |
| 97                                              | 2464                                        | 2089                         | 1306                   | 529                     | 222    | 39                            | 404                                                                            | 267                                                                                   | 361                                                                        | 285                                                                           | 265                                                                          |
| 98                                              | 2489                                        | 2111                         | 1319                   | 534                     | 224    | 40                            | 409                                                                            | 272                                                                                   | 363                                                                        | 287                                                                           | 267                                                                          |
| 99                                              | 2515                                        | 2132                         | 1333                   | 539                     | 227    | 40                            | 414                                                                            | 277                                                                                   | 366                                                                        | 290                                                                           | 270                                                                          |
| 100                                             | 2540                                        | 2154                         | 1346                   | 545                     | 229    | 40                            | 420                                                                            | 283                                                                                   | 368                                                                        | 292                                                                           | 272                                                                          |
| 101                                             | 2565                                        | 2175                         | 1360                   | 550                     | 231    | 41                            | 425                                                                            | 288                                                                                   | 370                                                                        | 294                                                                           | 274                                                                          |
| 102                                             | 2591                                        | 2197                         | 1373                   | 556                     | 233    | 41                            | 431                                                                            | 294                                                                                   | 372                                                                        | 296                                                                           | 276                                                                          |
| 103                                             | 2616                                        | 2219                         | 1387                   | 561                     | 236    | 42                            | 436                                                                            | 299                                                                                   | 375                                                                        | 299                                                                           | 279                                                                          |
| 104                                             | 2642                                        | 2240                         | 1400                   | 567                     | 238    | 42                            | 442                                                                            | 305                                                                                   | 377                                                                        | 301                                                                           | 281                                                                          |
| 105                                             | 2667                                        | 2262                         | 1414                   | 572                     | 240    | 42                            | 447                                                                            | 310                                                                                   | 379                                                                        | 303                                                                           | 283                                                                          |
| 106                                             | 2692                                        | 2283                         | 1427                   | 578                     | 243    | 43                            | 453                                                                            | 316                                                                                   | 382                                                                        | 306                                                                           | 286                                                                          |
| 107                                             | 2718                                        | 2305                         | 1440                   | 583                     | 245    | 43                            | 458                                                                            | 321                                                                                   | 384                                                                        | 308                                                                           | 288                                                                          |
| 108                                             | 2743                                        | 2326                         | 1454                   | 589                     | 247    | 44                            | 464                                                                            | 327                                                                                   | 386                                                                        | 310                                                                           | 290                                                                          |
| 109                                             | 2769                                        | 2348                         | 1467                   | 594                     | 249    | 44                            | 469                                                                            | 332                                                                                   | 388                                                                        | 312                                                                           | 292                                                                          |
| 110                                             | 2794                                        | 2369                         | 1481                   | 599                     | 252    | 44                            | 474                                                                            | 337                                                                                   | 391                                                                        | 315                                                                           | 295                                                                          |
| 111                                             | 2819                                        | 2391                         | 1494                   | 605                     | 254    | 45                            | 480                                                                            | 343                                                                                   | 393                                                                        | 317                                                                           | 297                                                                          |
| 112                                             | 2845                                        | 2412                         | 1508                   | 610                     | 256    | 45                            | 485                                                                            | 348                                                                                   | 395                                                                        | 319                                                                           | 299                                                                          |
| 113                                             | 2870                                        | 2434                         | 1521                   | 616                     | 259    | 46                            | 491                                                                            | 354                                                                                   | 398                                                                        | 322                                                                           | 302                                                                          |
| 114                                             | 2896                                        | 2455                         | 1535                   | 621                     | 261    | 46                            | 496                                                                            | 359                                                                                   | 400                                                                        | 324                                                                           | 304                                                                          |
| 115                                             | 2921                                        | 2477                         | 1548                   | 627                     | 263    | 46                            | 502                                                                            | 365                                                                                   | 402                                                                        | 326                                                                           | 306                                                                          |
| 116                                             | 2946                                        | 2499                         | 1562                   | 632                     | 265    | 47                            | 507                                                                            | 370                                                                                   | 404                                                                        | 328                                                                           | 308                                                                          |
| 117                                             | 2972                                        | 2520                         | 1575                   | 638                     | 268    | 47                            | 513                                                                            | 376                                                                                   | 407                                                                        | 331                                                                           | 311                                                                          |
| 118                                             | 2997                                        | 2542                         | 1589                   | 643                     | 270    | 48                            | 518                                                                            | 381                                                                                   | 409                                                                        | 333                                                                           | 313                                                                          |
| 119                                             | 3023                                        | 2563                         | 1602                   | 648                     | 272    | 48                            | 523                                                                            | 386                                                                                   | 411                                                                        | 335                                                                           | 315                                                                          |
| 120                                             | 3048                                        | 2585                         | 1615                   | 654                     | 275    | 48                            | 529                                                                            | 392                                                                                   | 414                                                                        | 338                                                                           | 318                                                                          |
| 121                                             | 3073                                        | 2606                         | 1629                   | 659                     | 277    | 49                            | 534                                                                            | 397                                                                                   | 416                                                                        | 340                                                                           | 320                                                                          |
| 122                                             | 3099                                        | 2628                         | 1642                   | 665                     | 279    | 49                            | 540                                                                            | 403                                                                                   | 418                                                                        | 342                                                                           | 322                                                                          |
| 123                                             | 3124                                        | 2649                         | 1656                   | 670                     | 281    | 50                            | 545                                                                            | 408                                                                                   | 420                                                                        | 344                                                                           | 324                                                                          |
| 124                                             | 3150                                        | 2671                         | 1669                   | 676                     | 284    | 50                            | 551                                                                            | 414                                                                                   | 423                                                                        | 347                                                                           | 327                                                                          |

Denne tabellen er kun en referanse for brukeren.

Norsk

20

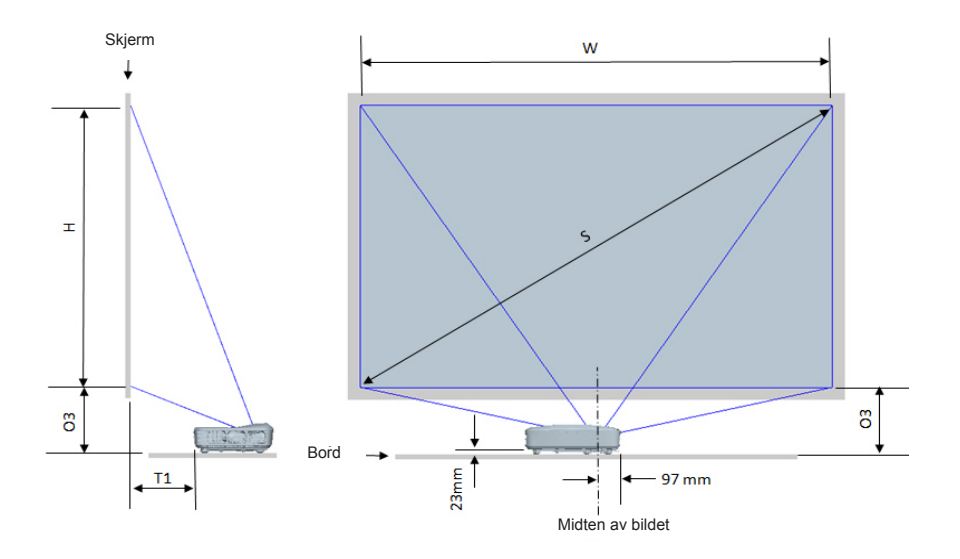

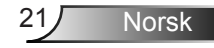

| 1080P (16:9) målskissen for montering på bordet |                                     |                      |                     |                                                                              |                                                                   |
|-------------------------------------------------|-------------------------------------|----------------------|---------------------|------------------------------------------------------------------------------|-------------------------------------------------------------------|
| Diagonal<br>bildestørrelse (S) i<br>tommer      | Diagonal bildestørrelse<br>(S) i mm | Bildebredde (W) i mm | Bildehøyde (H) i mm | Avstand fra overflaten<br>av tavlen til baksiden av<br>projektoren (T1) i mm | Avstand fra bunnen av<br>bildet til toppen av bordet<br>(O3) i mm |
| 90                                              | 2286                                | 1992                 | 1121                | 242                                                                          | 290                                                               |
| 91                                              | 2311                                | 2015                 | 1133                | 248                                                                          | 293                                                               |
| 92                                              | 2337                                | 2037                 | 1146                | 253                                                                          | 295                                                               |
| 93                                              | 2362                                | 2059                 | 1158                | 259                                                                          | 298                                                               |
| 94                                              | 2388                                | 2081                 | 1171                | 265                                                                          | 300                                                               |
| 95                                              | 2413                                | 2103                 | 1183                | 270                                                                          | 303                                                               |
| 96                                              | 2438                                | 2125                 | 1196                | 276                                                                          | 305                                                               |
| 97                                              | 2464                                | 2147                 | 1208                | 281                                                                          | 308                                                               |
| 98                                              | 2489                                | 2170                 | 1220                | 287                                                                          | 310                                                               |
| 99                                              | 2515                                | 2192                 | 1233                | 293                                                                          | 313                                                               |
| 100                                             | 2540                                | 2214                 | 1245                | 298                                                                          | 315                                                               |
| 101                                             | 2565                                | 2236                 | 1258                | 304                                                                          | 318                                                               |
| 102                                             | 2591                                | 2258                 | 1270                | 309                                                                          | 320                                                               |
| 103                                             | 2616                                | 2280                 | 1283                | 315                                                                          | 323                                                               |
| 104                                             | 2642                                | 2302                 | 1295                | 321                                                                          | 325                                                               |
| 105                                             | 2667                                | 2325                 | 1308                | 326                                                                          | 328                                                               |
| 106                                             | 2692                                | 2347                 | 1320                | 332                                                                          | 330                                                               |
| 107                                             | 2718                                | 2369                 | 1333                | 337                                                                          | 333                                                               |
| 108                                             | 2743                                | 2391                 | 1345                | 343                                                                          | 335                                                               |
| 109                                             | 2769                                | 2413                 | 1357                | 349                                                                          | 337                                                               |
| 110                                             | 2794                                | 2435                 | 1370                | 354                                                                          | 340                                                               |
| 111                                             | 2819                                | 2457                 | 1382                | 360                                                                          | 342                                                               |
| 112                                             | 2845                                | 2480                 | 1395                | 365                                                                          | 345                                                               |
| 113                                             | 2870                                | 2502                 | 1407                | 371                                                                          | 347                                                               |
| 114                                             | 2896                                | 2524                 | 1420                | 377                                                                          | 350                                                               |
| 115                                             | 2921                                | 2546                 | 1432                | 382                                                                          | 352                                                               |
| 116                                             | 2946                                | 2568                 | 1445                | 388                                                                          | 355                                                               |
| 117                                             | 2972                                | 2590                 | 1457                | 393                                                                          | 357                                                               |
| 118                                             | 2997                                | 2612                 | 1470                | 399                                                                          | 360                                                               |
| 119                                             | 3023                                | 2634                 | 1482                | 405                                                                          | 362                                                               |
| 120                                             | 3048                                | 2657                 | 1494                | 410                                                                          | 365                                                               |

| WUXGA (16:10) Målskissen for installasjon - montering på bordet |                                     |                      |                     |                                                                              |                                                                   |  |
|-----------------------------------------------------------------|-------------------------------------|----------------------|---------------------|------------------------------------------------------------------------------|-------------------------------------------------------------------|--|
| Diagonal<br>bildestørrelse (S) i<br>tommer                      | Diagonal bildestørrelse<br>(S) i mm | Bildebredde (W) i mm | Bildehøyde (H) i mm | Avstand fra overflaten<br>av tavlen til baksiden av<br>projektoren (T1) i mm | Avstand fra bunnen av<br>bildet til toppen av bordet<br>(O3) i mm |  |
| 92                                                              | 2337                                | 1982                 | 1239                | 239                                                                          | 277                                                               |  |
| 93                                                              | 2362                                | 2003                 | 1252                | 245                                                                          | 279                                                               |  |
| 94                                                              | 2388                                | 2025                 | 1265                | 250                                                                          | 281                                                               |  |
| 95                                                              | 2413                                | 2046                 | 1279                | 256                                                                          | 283                                                               |  |
| 96                                                              | 2438                                | 2068                 | 1292                | 261                                                                          | 286                                                               |  |
| 97                                                              | 2464                                | 2089                 | 1306                | 267                                                                          | 288                                                               |  |
| 98                                                              | 2489                                | 2111                 | 1319                | 272                                                                          | 290                                                               |  |
| 99                                                              | 2515                                | 2132                 | 1333                | 277                                                                          | 293                                                               |  |
| 100                                                             | 2540                                | 2154                 | 1346                | 283                                                                          | 295                                                               |  |
| 101                                                             | 2565                                | 2175                 | 1360                | 288                                                                          | 297                                                               |  |
| 102                                                             | 2591                                | 2197                 | 1373                | 294                                                                          | 299                                                               |  |
| 103                                                             | 2616                                | 2219                 | 1387                | 299                                                                          | 302                                                               |  |
| 104                                                             | 2642                                | 2240                 | 1400                | 305                                                                          | 304                                                               |  |
| 105                                                             | 2667                                | 2262                 | 1414                | 310                                                                          | 306                                                               |  |
| 106                                                             | 2692                                | 2283                 | 1427                | 316                                                                          | 309                                                               |  |
| 107                                                             | 2718                                | 2305                 | 1440                | 321                                                                          | 311                                                               |  |
| 108                                                             | 2743                                | 2326                 | 1454                | 327                                                                          | 313                                                               |  |
| 109                                                             | 2769                                | 2348                 | 1467                | 332                                                                          | 315                                                               |  |
| 110                                                             | 2794                                | 2369                 | 1481                | 337                                                                          | 318                                                               |  |
| 111                                                             | 2819                                | 2391                 | 1494                | 343                                                                          | 320                                                               |  |
| 112                                                             | 2845                                | 2412                 | 1508                | 348                                                                          | 322                                                               |  |
| 113                                                             | 2870                                | 2434                 | 1521                | 354                                                                          | 325                                                               |  |
| 114                                                             | 2896                                | 2455                 | 1535                | 359                                                                          | 327                                                               |  |
| 115                                                             | 2921                                | 2477                 | 1548                | 365                                                                          | 329                                                               |  |
| 116                                                             | 2946                                | 2499                 | 1562                | 370                                                                          | 331                                                               |  |
| 117                                                             | 2972                                | 2520                 | 1575                | 376                                                                          | 334                                                               |  |
| 118                                                             | 2997                                | 2542                 | 1589                | 381                                                                          | 336                                                               |  |
| 119                                                             | 3023                                | 2563                 | 1602                | 386                                                                          | 338                                                               |  |
| 120                                                             | 3048                                | 2585                 | 1615                | 392                                                                          | 341                                                               |  |
| 121                                                             | 3073                                | 2606                 | 1629                | 397                                                                          | 343                                                               |  |
| 122                                                             | 3099                                | 2628                 | 1642                | 403                                                                          | 345                                                               |  |
| 123                                                             | 3124                                | 2649                 | 1656                | 408                                                                          | 347                                                               |  |
| 124                                                             | 3150                                | 2671                 | 1669                | 414                                                                          | 350                                                               |  |

### Kontrollpanel og fjernkontroll

### Kontrollpanel

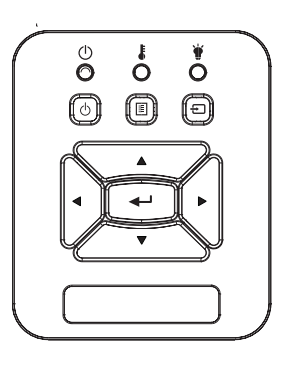

### Bruke kontrollpanelet

| Strøm (                       | ل Se "Slå av og på projektoren" på sidene 14 ~<br>15.                                            |
|-------------------------------|--------------------------------------------------------------------------------------------------|
| Enter                         | Trykk på "Enter" for å bekrefte elementvalget ditt.                                              |
| Inngang                       | Trykk "INNGANG" for å velge et inngangssig-<br>nal.                                              |
| MENY                          | Trykk på "MENY" for å starte skjermmenyen<br>(OSD). Trykk på "MENY" igjen for å avslutte<br>OSD. |
| Fire retningsvalg-<br>knapper | Bruk ▲ ▼ ◀ ► for å velge eller justere valget.                                                   |
| LYSDIODE FOR<br>LAMPE         | Se til projektorens LED-indokator for status på<br>lyskilden.                                    |
| TEMP-LED                      | Se til projektorens LED-indikator for tempera-<br>turstatus.                                     |
| PÅ/STANDBY<br>LED             | Se til projektorens LED-indikator for batterista-<br>tus.                                        |

### Fjernkontroll

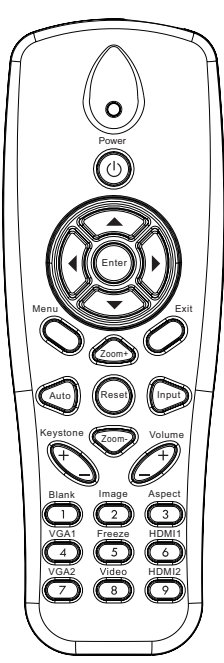

| Bruke kontrollpanelet         |                                                                                                    |  |  |  |
|-------------------------------|----------------------------------------------------------------------------------------------------|--|--|--|
| Infrarød sender               | Sender signaler til projektoren.                                                                          |  |  |  |
| LED                           | LED-indikator                                                                                             |  |  |  |
| Strøm                         | Se "Slå av og på projektoren" på sidene<br>14 ~ 15.                                                       |  |  |  |
| Avslutt                       | Trykk på "Gå ut" for å lukke OSD-meny-<br>en.                                                             |  |  |  |
| Zoom inn                      | Forstørr i projektorskjermen.                                                                             |  |  |  |
| Reset                         | Still tilbake justeringene og innstillin-<br>gene til fabrikkinnstillinger. (bortsett fra<br>lampeteller) |  |  |  |
| Zoom ut                       | Forminsk projektorskjermen.                                                                               |  |  |  |
| Enter                         | Bekreft valget.                                                                                           |  |  |  |
| Inngang                       | Trykk "Inngang" for å velge et<br>inngangssignal.                                                         |  |  |  |
| Auto                          | Synkroniserer automatisk projektoren til inngangskilden.                                                  |  |  |  |
| Fire retningsvalg-<br>knapper | Bruk ▲ ▼ ◀ ► for å velge eller justere valget.                                                            |  |  |  |
| Keystone +/-                  | Juster bildeforvrengningen som skyldes at projektoren står skrått.                                        |  |  |  |
| Volum +/-                     | Juster for å skru volumet opp eller ned.                                                                  |  |  |  |
| Billedforhold                 | Bruk denne funksjonen for å velge øn-<br>sket bildeformat.                                                |  |  |  |
| Meny                          | Trykk på "Meny" for å starte skjermme-<br>nyen (OSD). Trykk på "Meny" igjen for å<br>avslutte OSD.        |  |  |  |

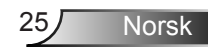

| D. I. | 1 ( 1)   |         |
|-------|----------|---------|
| Bruke | KONTROIL | panelet |

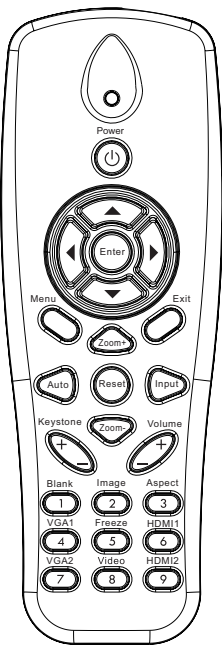

| VGA1        | Trykk på "VGA1" for å velge VGA IN<br>1-kontakt.                         |
|-------------|--------------------------------------------------------------------------|
| Tom skjerm  | Skrur av/på lyd og video umiddelbart.                                    |
| HDMI1       | Trykk på "HDMI1" for å velge HDMI IN<br>1-kontakt.                       |
| HDMI2       | Trykk på "HDMI2" for å velge HDMI IN<br>2-kontakt.                       |
| VGA2        | Trykk på "VGA2" for å velge VGA IN<br>2-kontakt.                         |
| Video       | Trykk på "Video" for å velge komposittvi-<br>de-okilde.                  |
| Frys skjerm | Sett skjermbildet på pause. Trykk igjen<br>for å fortsette skjermbildet. |
| Bilde       | Velg visningsmodus fra Lyst, PC, Film,<br>Spill, og Bruker.              |
|             |                                                                          |

### IR-fjernkoder

|               | NEC_CODE |           |        |        |  |
|---------------|----------|-----------|--------|--------|--|
| Tastlegende   | Egendefi | nert kode | Data   |        |  |
|               | Byte 1   | Byte 2    | Byte 3 | Byte 4 |  |
| Strøm         | FF       | FF        | E8     | 17     |  |
| Орр           | FF       | FF        | E7     | 18     |  |
| Venstre       | FF       | FF        | E6     | 19     |  |
| Enter         | FF       | FF        | F8     | 7      |  |
| Høyre         | FF       | FF        | F7     | 8      |  |
| Ned           | FF       | FF        | F6     | 9      |  |
| Meny          | FF       | FF        | EB     | 14     |  |
| Zoom+         | FF       | FF        | FB     | 4      |  |
| Avslutt       | FF       | FF        | FF     | 0      |  |
| Auto          | FF       | FF        | FA     | 5      |  |
| Reset         | FF       | FF        | EA     | 15     |  |
| Inngang       | FF       | FF        | E0     | 1F     |  |
| Zoom-         | FF       | FF        | FE     | 1      |  |
| Hjørnestein+  | FF       | FF        | F0     | 0F     |  |
| Hjørnestein - | FF       | FF        | E2     | 1D     |  |
| Volum-        | FF       | FF        | F2     | 0D     |  |
| Volum+        | FF       | FF        | BD     | 42     |  |
| Tom/1         | FF       | FF        | BE     | 41     |  |
| Bilde/2       | FF       | FF        | F3     | 0C     |  |
| Aspekt3       | FF       | FF        | E3     | 1C     |  |
| VGA1 /4       | FF       | FF        | BF     | 40     |  |
| Frys/5        | FF       | FF        | EC     | 13     |  |
| HDMI1/6       | FF       | FF        | E5     | 1A     |  |
| VGA2 /7       | FF       | FF        | E4     | 1B     |  |
| HDMI2 /8      | FF       | FF        | EF     | 10     |  |
| S-Video /9    | FF       | FF        | E1     | 1E     |  |

### Menyer på skjermen

Projektoren har flerspråklige OSD menyer som lar deg gjøre bildejusteringer og endre en rekke innstillinger.

### Struktur

**Merk:** Vennligst merk at skjermmenyene (OSD) varierer i henhold til valgte signaltype og hvilken projektormodell du bruker.

| Hovedmenytre<br>første nivå | 2. nivå          | 3. nivå                                                                      | 4. nivå                    |
|-----------------------------|------------------|------------------------------------------------------------------------------|----------------------------|
|                             | Bildemodus       | Lys/PC/Film/Blanding/Spill/Bruker                                            |                            |
|                             | Vægfarve         | Hvit/Lys gul/Lyseblå/Pink/Mørk grønn                                         |                            |
|                             | Skarphed         | Mål for justering                                                            |                            |
|                             | Kontrast         | Mål for justering                                                            |                            |
|                             | Skarphed         | Mål for justering                                                            |                            |
|                             | Metining         | Mål for justering                                                            |                            |
| Bildemeny                   | Fargetone        | Mål for justering                                                            |                            |
| Diaconiony                  | Gamma            | Mål for justering                                                            |                            |
|                             | Farvetemperatur  | Måling for justering (nummer viser ikke ekte<br>fargetemp) 6500K/7500K/8300K |                            |
|                             |                  | RGB                                                                          |                            |
|                             | Farve            | Fargetone                                                                    | Mål for justering          |
|                             |                  | Fargemetning                                                                 | Mål for justering          |
|                             |                  | Gevinst                                                                      | Mål for justering          |
|                             | Bildeforhold     | Auto / 4:3 / 16:9 / 16:10 (Ultra Wide 16:6)                                  |                            |
|                             | Fase             | Mål for justering                                                            |                            |
|                             | Klokke           | Mål for justering                                                            |                            |
|                             | H. posisjon      | Mål for justering                                                            |                            |
|                             | V. posisjon      | Mål for justering                                                            |                            |
|                             | Digital Zoom     | Mål for justering                                                            |                            |
|                             |                  | V. Keystone                                                                  | Mål for justering          |
| Skiermmeny                  |                  | H. Keystone                                                                  | Mål for justering          |
| Skjernineny                 | Geometrisk       | 4 hjørner på/av                                                              | På/Av                      |
|                             | korreksjon       | Farge i rutenett                                                             | hvit / grønn / rød / lilla |
|                             |                  | 4 hjørner-justering                                                          | Mønster for justering      |
|                             |                  | 4 hjørner-nullstilling                                                       | Ja/Nei                     |
|                             | Tak              | Foran/Foran tak/Bak/Bak tak                                                  |                            |
|                             | Størrelse        | Mål for justering                                                            |                            |
|                             | Bildoforskywning | Horisontal posisjon                                                          |                            |
| E                           | Bildelorskyvning | Vertikal posisjon                                                            |                            |

Norsk

| Hovedmenytre<br>første nivå | 2. nivå              | 3. nivå                                                                               | 4. nivå |
|-----------------------------|----------------------|---------------------------------------------------------------------------------------|---------|
| Innstillings-<br>meny       | Språk                | Undermeny for 18 språk<br>1: English<br>2: Deutsch<br>3: Svenska<br>4: Français<br>5: |         |
|                             | Menyplassering       | Øverst til venstre/Øverst til høyre/Nederst til<br>venstre/Nederst til høyre          |         |
|                             | Lukket bildetekst    | Av/CC1/CC2/CC3/CC4                                                                    |         |
|                             | VGA Out<br>(Standby) | På/Av                                                                                 |         |
|                             | VGA 2 (Funksjon)     | På/Av                                                                                 |         |
|                             | LAN (STANDBY)        | På/Av                                                                                 |         |
|                             | Testmønster          | På/Av                                                                                 |         |
|                             | Direkte strøm På     | På/Av                                                                                 |         |
|                             | Signalstrøm på       | På/Av                                                                                 |         |
|                             | Reset                | Ja/Nei                                                                                |         |
|                             | Høyttaler            | På/Av                                                                                 |         |
|                             | Linje ut             | På/Av                                                                                 |         |
| Volummenv                   | Mikrofon             | På/Av                                                                                 |         |
| . siaining                  | Demp                 | På/Av                                                                                 |         |
|                             | Volum                | Mål for justering                                                                     |         |
|                             | Mikrofonvolum        | Mål for justering                                                                     |         |

| Hovedmenytre<br>første nivå | 2. nivå                     | 3. nivå                                                                                       | 4. nivå    |
|-----------------------------|-----------------------------|-----------------------------------------------------------------------------------------------|------------|
|                             | Logo                        | Standard/Bruker                                                                               |            |
| Skjermopptak<br>Auto kilde  |                             | Utfør skjermopptak og vis melding på skjerm                                                   |            |
|                             |                             | På/Av                                                                                         |            |
|                             | Inngang                     | VGA-1 / VGA-2 / HDMI-1 / HDMI-2 / Composite /<br>Multimedia / LAN-display                     |            |
|                             | Skru av automatisk<br>(min) | Mål for justering                                                                             |            |
| Altornativ                  |                             | SSI Tid br. (N)                                                                               |            |
| meny                        | SSI innstillinger           | SSI Tid br. (Ø)                                                                               |            |
| _                           |                             | SSI-strømmodus                                                                                | Normal/ØKO |
|                             | Høy Høyde                   | På/Av                                                                                         |            |
|                             | Filterpåmindelse            | Filterspåminnelse                                                                             |            |
|                             | (Time)                      | Tøm påm.                                                                                      | Ja/Nei     |
| Informasjon                 |                             | (Kun display)                                                                                 | På/Av      |
|                             | Projektor ID                | Mål for justering                                                                             |            |
|                             | Digitalt symbol             | På/Av                                                                                         |            |
|                             | 3D                          | Av/På/Auto                                                                                    |            |
|                             | 3D Invert                   | På/Av                                                                                         |            |
| 3D-meny<br>3D-Format        |                             | Frame Packing / Side-by-Side (Half) / Top and<br>Bottom / Frame Sequential / Field Sequential |            |
|                             | 1080P@24                    | 96 Hz/144 Hz                                                                                  |            |
|                             | Status                      | (Kun display)                                                                                 |            |
|                             | DHCP                        | På/Av                                                                                         |            |
| IP-Adresse                  |                             | Redigerbar                                                                                    |            |
|                             | Nettverksmaske              | Redigerbar                                                                                    |            |
|                             | Gateway                     | Redigerbar                                                                                    |            |
|                             | DNS                         | Redigerbar                                                                                    |            |
| LAN-meny                    | Lagre                       | Ja/Nei                                                                                        |            |
|                             | MAC-adressen                | (Kun display)                                                                                 |            |
|                             | Gruppenavn                  | (Kun display)                                                                                 |            |
|                             | Projektornavn               | (Kun display)                                                                                 |            |
|                             | Plassering                  | (Kun display)                                                                                 |            |
|                             | Kontakt                     | (Kun display)                                                                                 |            |

Norsk 30

### Slik bruker du menyen

- 1. For å åpne OSD-menyen, trykk på "Meny" på fjernkontrollen eller panelet på projektoren.
- 2 Når OSD is vises, bruker du ▲ ▼ -tastene for å velge elementer I hovedmenyen. Når du gjør et valg på en side, trykker du på ► eller "Enter"-knappen for å gå inn på undermenyen.
- Bruk tastene ▲ ▼ for å velge ønsket element og justere innstillinger ved å bruke knappen ◄►.
- 4. Velg neste element som skal endres i undermenyen og endre som beskrevet over.
- 5. Trykk "Enter" for å bekrefte, og skjermen vil gå tilbake til hovedmenyen.
- 6. For å gå ut, trykk på "MENY" igjen. OSD-menyen vil lukkes og projektoren vil automatisk lagre de nye innstillingene.

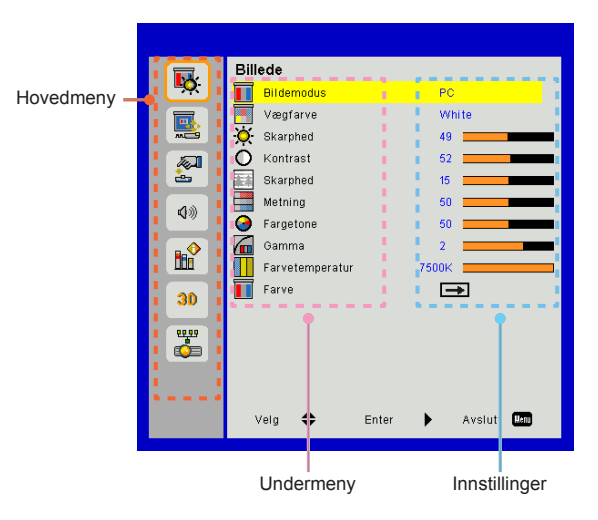

### Billede

#### Bildemodus

Det er mange fabrikkinnstillinger som er optimalisert for ulike typer bilder.

Bruk knappen ◀ eller ► for å velge elementet.

- > Lys: For optimering av klarheten.
- > PC: For å møte presentasjon.
- > Film: For å spille videoinnhold.
- Blanding: Tone for sying.
- > Spill: For spillinnhold.
- > Bruker: Lagrer brukerens innstillinger.

#### Vægfarve

Bruk denne funksjonen for å få et optimalisert skjermbilde i henhold til veggfargen. Du kan velge mellom "Hvit", "Lys gul", "Lyseblå", "Pink", og "Lyseblå".

#### Skarphed

Justerer lysstyrken på bildet.

- ➤ Trykk på knappen ◄ for å gjøre bildet mørkere.
- ➤ Trykk på knappen ► for å gjøre bildet lysere.

#### Kontrast

Kontrast kontrollerer forskjellen mellom de lyseste og mørkeste delene av bildet. Justering av kontrasten endrer mengden sort og hvitt i bildet.

- ➤ Trykk på knappen ◄ for å redusere kontrasten.
- ➤ Trykk på knappen ► for å øke kontrasten

#### Skarphed

Juster skarpheten på bildet.

- ➤ Trykk på knappen ◄ for å redusere skarpheten.
- ➤ Trykk på knappen ► for å øke skarpheten.

### Metning

Juster et videobilde fra sort/hvitt til helfarget bilde.

- ➤ Trykk på knappen ◄ for å redusere fargemetningen i bildet.
- > Trykk på knappen ► for å øke fargemetningen i bildet.

### Fargetone

Justerer fargebalansen mellom rødt og grønt.

- ➤ Trykk på knappen ◄ for å øke mengden grønt i bildet.
- ➤ Trykk på knappen ► for å øke mengden rødt i bildet.

### Gamma

Dette lar deg justere gammaverdien for å oppnå den bedre bildekontrasten for innspill.

### Farvetemperatur

Dette lar deg justere fargetemperaturen. Ved høyere temperaturer, ser skjermen kaldere; på lavere temperaturer, ser skjermen varmere.

### Farve

Bruk disse innstillinger for avansert justering av enkelte farger: rød, grønn, blå, cyan, magenta og gul.

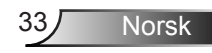

### Skjerm

#### Bildeforhold

- Auto: Hold bildet med den opprinnelige bredden og høyden og maksimer bildet til å passe opprinnelige horisontale eller vertikale piksler.
- 4:3: Bildet vil skaleres for å passe skjermen og vises med bruk av forholdet 4:3.
- 16:9: Bildet vil skaleres for å passe bredden på skjermen, og høyden justeres for visning av bildet med forholdet 16:9.
- 16:10: Bildet vil skaleres for å passe bredden på skjermen, og høyden justeres for visning av bildet med forholdet 16:10.

#### Fase

Synkroniserer signal tiden fra skjermen med grafikkortet. Hvis bildet virker ustabilt eller flimrer, bruk denne funksjonen til å korrigere dette.

#### Klokke

Juster for å oppnå et optimalt bilde når det er en vertikal flimmer i bildet.

#### H. posisjon

- ➤ Trykk på knappen ◄ for å flytte bildet til venstre.
- ➤ Trykk på knappen ► for å flytte bildet til høyre.

#### V. posisjon

- ➤ Trykk på knappen ◄ for å flytte bildet ned.
- ➤ Trykk på knappen ► for å flytte bildet opp.

#### Digital Zoom

- ➤ Trykk på knappen ◄ for å redusere bildets størrelse.
- ➤ Trykk på knappen ► for å forstørre bildet på projeksjonsskjermen.

#### Geometrisk korreksjon

- Bruk keystone eller 4 hjørnejusteringsfunksjoner for å få perfekte, rektangulære bilder.
- V. Keystone: Juster bildeforskyvning vertikalt. Dersom bildet er trapesformet, vil dette valget hjelpe deg å gjøre bildet rektangulært.
- H. Keystone: Juster bildeforskyvning horisontalt. Dersom bildet er trapesformet, vil dette valget hjelpe deg å gjøre bildet rektangulært.
- 4 hjørner på/av: Velg "På" for å aktivere 4 hjørnekorrigeringsfunksjoner.
- Farge i rutenett: Sett 4 hjørner korrigeringsfunksjonen farge i rutenett.
- 4 hjørner-justering: Juster bildets 4 hjørner, piksel for piksel, for å gjøre bildet rektangulære.
- 4 hjørner-nullstilling: Returner standardinnstillinger for H/V Keystone og 4 hjørneparametre.

#### Tak

- Foran: Bildet projiseres rett på skjermen.
- Foran tak: Dette er standardinnstillingen. Når valgt, vil bildet snu opp ned.
- Bak: Når valgt, vil bildet vises reversert.
- > Bak tak: Når valgt, vil bildet vises reversert opp ned.

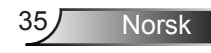

#### Størrelse

Trykk på høyre knapp og venstre knapp for å justere fargelinje og verdien for nummer

Bildeforskyvning

Trykk på høyre knapp og venstre knapp for å justere fargelinje og verdien for nummer

### Indstilling

### <u>Språk</u>

Velg flerspråklig OSD-meny. Trykk på knappen ◄ eller ► på undermenyen og bruk deretter knappen ▲ eller ▼ for å velge ønsket språk. Trykk på ► på fjernkontrollen for å fullføre valget.

### Menyplassering

Velg menyplasseringen på skjermen.

#### Lukket bildetekst

Bruk denne funksjonen for å aktivere undertekstmenyen. Velg ønskede innstillinger for undertekst: Av, CC1, CC2, CC3, og CC4.

#### VGA Out (Standby)

Velg "På" for å aktivere VGA OUT-tilkobling.

#### VGA2 (Funksjon)

- Inngang: Velg "Taster" å la VGA-porten fungerer som en VGAinngangsfunksjon.
- Utgang: Velg "Utgang" å aktivere VGA Out funksjon når projektoren er slått på.

#### LAN (STANDBY)

Velg "På" for å aktivere LAN-tilkobling. Velg "Av" for å deaktivere LAN-tilkobling.

#### Testmønster

Vis en test mønster.

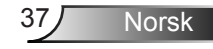

### Direkte strøm På

Velg "På" for å aktivere Direkte påslåingsmodus. Projektoren vil automatisk slå seg på når AC-strøm er levert, uten å trykke på "strøm"-tasten på projektorens kontrollpanel eller på fjernkontrollen.

#### Signalstrøm på

Velg "På" for å aktivere Signaleffekt-modus. Projektoren vil automatisk slå seg på når et signal blir detektert, uten å trykke på strøm-tasten på projektorens kontrollpanel eller på fjernkontrollen.

Reset

Velg "Ja" for å tilbakestille parametrene på alle menyene til fabrikkinnstillingene.

### Volum

#### Høyttaler

- > Velg "På" for å aktivere høyttaleren.
- > Velg "Av" for å deaktivere høyttaleren.

### Linje ut

- > Velg "På" for å aktivere linje ut-funksjonen.
- > Velg "Av" for å deaktivere linje ut-funksjonen.

### Mikrofon

- > Velg "På" for å aktivere mikrofonen.
- > Velg "Av" for å deaktivere mikrofonen.

### Demp

- > Velg "På" for å skru på lyddemping.
- > Velg "Av" for å skru av lyddemping.

### Volum

- ➤ Trykk på knappen ◄ for å redusere volumet.
- ➤ Trykk på knappen ► for å øke volumet.

### Mikrofonvolum

- ➤ Trykk på knappen ◄ for å redusere volumet på mikrofonen.
- ➤ Trykk på knappen ► for å øke volumet på mikrofonen.

### Alternativ

#### Logo

Bruk denne funksjonen til å sette ønsket oppstartsskjerm. Hvis endringer gjøres trer de i kraft neste gang projektoren slås på.

- > Standard: Standard oppstartsskjerm.
- > Bruker: Bruk lagret bilde fra "Skjermopptak"-funksjonen.

#### <u>Skjermopptak</u>

Trykk på ►-knappen for å ta et bilde av bildet slik det vises nå på skjermen.

#### Auto kilde

- På: Projektoren vil søke for andre signaler dersom det nåværende inngangsignalet går tapt.
- Av: Projektoren vil kun søke etter nåværende innkommende forbindelse.

#### Inngang

Trykk på knappen ► for å aktivere/deaktivere inngangskilder. Projektoren vil ikke søke innganger som er valgt vekk.

#### Skru av automatisk (Min)

Stiller inn intervall for nedtelling. Nedtellingen vil starte når ingen projektoren ikke får noe signal. Projektoren vil automatisk slå seg av når nedtellingen er ferdig (i minutter).

#### SSI innstillinger

- SSI Timer brukt (Normal): Vis projeksjonstiden av normal modus.
- > SSI Timer brukt (ØKO): Vis projeksjonstiden av ØKO-modus.
- > Trykk for å gå inn I strømmodus.

#### Høy Høyde

- På: De innebygde viftene kjører i høy hastighet. Velg dette alternativet når du bruker projektoren på 2500 fot / 762 meter eller høyere over havet.
- Av: De innebygde viftene kjører automatisk på variert hastighet i henhold til intern temperatur.

#### Filterpåmindelse (Time)

- > Filterpåmindelse (Time): Still filterets påminnelsestiden.
- Tøm påm.: Velg "Ja" for å nullstille timeteller til støvfilteret etter utskifting eller rengjøring av støvfilteret.

#### Informasjon

Vis projektorinformasjon for modellnavn, SNID, kilde, oppløsning, programvareversjon, og bildeforhold på skjermen.

#### Projektor ID

ID definisjon kan settes opp av menyen (intervall 00-99) og tillate brukeren å kontrollere en individuell projektor ved å bruke RS232-kommandoen.

### Digitalt symbol

- > IT er en automatisk avspillingsfunksjon for media.
- Opprett en mappe kalt "signage" i din USB og sett inn i USBport.
- Velg "På" og start på nytt for å aktivere funksjonen for å spille av fiolene i din signagemappe automatisk.
- > Velg "Av" for å deaktivere funksjonen.

### 3D

#### <u>3D</u>

- Auto: Når et HDMI 1.4a 3D timing-identifikasjonssignal oppdages, velges 3D image automatisk.
- > Velg "På" for å aktivere 3D-funksjon.
- > Velg "Av" for å deaktivere 3D-funksjonen.

#### 3D Invert

Hvis du ser et diskret eller overlappende bilde mens du bruker DLP 3D-briller, må du kanskje utføre "Invert" for å samsvare venstre/høyre bildesekvens for å få riktig bilde.

#### 3D-Format

Bruk denne funksjonen for å velge 3D-formatet. Alternativene er: "Frame Packing", "Side-by-Side (Half)", "Top and Bottom", "Frame Sequential", og "Field Sequential".

#### 1080p@24

Bruk denne funksjonen til å velge 96 eller 144 Hz oppdateringsfrekvens når du bruker 3D-briller i 1080p@24 rammepakking.

### LAN

Status

Vis status for nettverkstilkoblingen.

### DHCP

Konfigurer DHCP-innstillingene.

- På: Velg "På" for å la projektoren få en IP-adresse automatisk fra nettverket ditt.
- Av: Velg "Av" for å tildele en IP, nettverksmaske, gateway og DNS-konfigurasjon manuelt.

IP-Adresse

Vis en IP-adresse.

Nettverksmaske

Vis nettverksmaskenummeret.

Gateway

Vis standardgateway for nettverket som er koblet til projektoren.

DNS

Vis DNS-nummeret.

#### Lagre

Velg "Ja" for å lagre endringene som gjøres for nettverkskonfigurasjonen.

MAC-adressen Vis MAC-adressen.

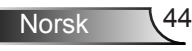

Gruppenavn

Vis gruppenavnet.

Projektornavn Vis projektornavnet

Plassering Vis projektorstedet.

Kontakt Vis kontaktinformasjonen.

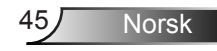

#### Bruke en nettleser til å kontrollere projektoren

 Slå på DHCP for å tillate en DHCPserver å automatisk tildele en IP, eller manuelt skrive inn ønsket informasjon om nettverket.

| 🚑 Status      | Connect       |
|---------------|---------------|
| 📇 онср        | Off           |
| 🖫 IP Address  | 172.16.1.42   |
| 🕞 Subnet Mask | 255.255.255.0 |
| 🕒 Gateway     | 172.16.1.254  |
| 🗳 DNS         | 172.16.1.1    |

- Velg deretter å bruke informasjonen og trykk på 
   -knappen for å fullføre konfigurasjonen.
- Åpne nettleseren og skriv inn IPadressen fra OSD LAN-skjermen; deretter vil nettsiden vises som nedenfor:

|              |       |      | 10013 | uno conacti nas   |
|--------------|-------|------|-------|-------------------|
|              |       |      |       |                   |
| Power        | Vol - | Mute | Val + |                   |
| Sources List |       |      |       | Interface 2.7.2   |
| VGA - 1      | *     |      |       |                   |
|              |       |      | Me    | nu 🔺              |
|              |       |      |       | Enter 🕨           |
|              |       |      |       |                   |
|              |       |      |       |                   |
|              | ¥     |      |       |                   |
| Shar         | pness |      |       |                   |
| COTNECTED    |       |      |       | Expansion Options |

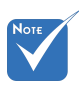

Når du bruker projektorens IP-adresse, kan du ikke koble til tjenesteserveren din. 4. Basert på nettverkets web-side for inngangsstrengen i kategorien [Verktøy], er begrensning for inngangslengde i listen nedenfor ("space" og den andre tegnsetting-nøkkelen inkludert):

| Kategori                    | Element          | Inngangslengde<br>(tegn) |
|-----------------------------|------------------|--------------------------|
|                             | IP-Adresse       | 15                       |
| Crestron-kontroll           | IP ID            | 2                        |
|                             | Port             | 5                        |
|                             | Projektornavn    | 10                       |
| Prosjektor                  | Plassering       | 9                        |
|                             | Tildelt til      | 9                        |
|                             | DHCP (aktivert)  | (Ikke tilgjengelig)      |
| Nettonic                    | IP-Adresse       | 15                       |
| Nettverkskonfigu-<br>rasjon | Nettverksmaske   | 15                       |
|                             | Standard gateway | 15                       |
|                             | DNS Server       | 15                       |
|                             | Aktivert         | (Ikke tilgjengelig)      |
| Brukerpassord               | Nytt passord     | 15                       |
|                             | Bekreft          | 15                       |
|                             | Aktivert         | (Ikke tilgjengelig)      |
| Admin passord               | Nytt passord     | 15                       |
|                             | Bekreft          | 15                       |

|                  |                       |              | Tools        | Info   | Contact IT Help |
|------------------|-----------------------|--------------|--------------|--------|-----------------|
|                  |                       |              |              |        |                 |
|                  |                       |              |              |        |                 |
|                  |                       |              |              |        |                 |
|                  |                       |              |              |        |                 |
|                  | Projector Information |              | Projector    | Status |                 |
| Projector Name   | PROJECTOR             | Power Status | Power On.    | _      |                 |
| Location         | LOCATION              | Source       | COMPOSITE    |        |                 |
|                  |                       | image        | Presentation |        |                 |
| Firmware Version | A06                   | Projection   | front        |        |                 |
| Mac Address      | BC:94:77.56.34.88     |              |              |        |                 |
| Resolution       | 1024x768              |              |              |        |                 |
| Lamp Hours       | 23                    | Lamp Mode    | Economy Mo   | ide    |                 |
|                  |                       |              |              |        |                 |
| Group Name       | GROUP                 | Error Status | 0:Normal     |        |                 |
|                  |                       |              |              |        |                 |
|                  |                       |              |              |        |                 |
|                  |                       |              |              |        |                 |
|                  |                       | exit         |              |        |                 |
|                  |                       |              |              |        |                 |
| 000              | RESTRON.              |              |              |        | nansion Onlines |
| UDINE            | -160                  |              |              |        |                 |

Norsk

46

### Når du gjør en direkte forbindelse fra datamaskinen til projektoren

Trinn 1: Finn en IP-adresse (192.168.0.100) fra LAN-funksjonen av projektoren.

IP Address 192 168 000 100

- Trinn 2: Velg at du vil ta i bruk innstillingen og trykk på "Enter"-knappen for å sende inn funksjonen eller trykk på "meny"-tasten for å avslutte.
- Trinn 3: Å åpne Nettverkstilkoblinger, klikk Start, klikk Kontrollpanel, klikk Nettverk og Internettilkoblinger og deretter klikk Nettverkstilkoblinger. Klikk tilkoblingen du ønsker å konfigurere, og deretter under Nettverksoppgaver , klikk Endre innstillingene til denne tilkoblingen.
- Trinn 4: På General-fanen, under This connection uses the following items, klikk på Internet Protocol (TCP/IP), og derreter klikk på "Properties."

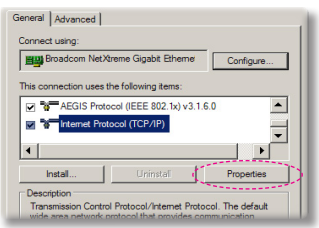

Trinn 5: Klikk Use the following IP

address og skriv inn som følger:

- 1) IP-adresse: 192.168.0.100
- 2) Nettverksmaske: 255.255.255.0
- 3) Standard gateway: 192.168.0.254

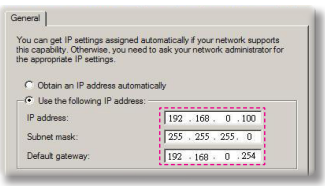

Trinn 6: Å åpne Alternativer for Internett, klikker du på IE nettleser, klikk Alternativer for Internett, klikker du på **Connections tab** og deretter "LAN Settings...".

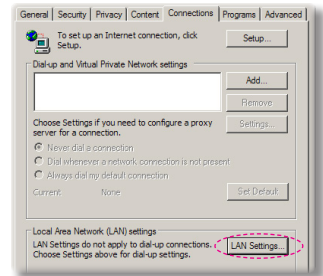

Trinn 7: okalt nett (LAN) Innstillinger for I dialogboks vises. I Proxyserverområdet avbryter du Bruk en proxy-server for din LAN kryss avboksen, og deretter klikker du på knappen "OK" to ganger.

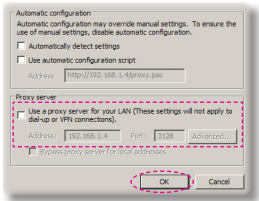

Trinn 8: Åpne IE og skriv inn IP-adressen 192.168.0.100 i URL og trykk "Enter"-tasten.

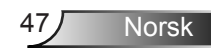

### Crestron RoomView Styringsverktøy

Crestron RoomView<sup>™</sup> gir en alarmstasjon for 250+ overvåkingssystem på et enkelt Ethernet-nettverk (det kan være flere men antallet avhenger av IP-ID og IP-adresse kombinasjon). Crestron RoomView overvåker hver projektor, inkludert projektors online status, strømfeil, lampelevetid, nettverksinnstillingsparametere og hardware feil og eventuelle egendefinerte attributt som definert av Administrator. Administratoren kan legge til, slette, eller redigere informasjon om rommet, kontaktinformasjon og arrangementer som er logget automatisk av programvaren for alle brukere. (Operasjon UI som følgende bilde)

1. Hovedskjerm

2. Rediger rom

| HTV25R~1.RVD - RoomView Express    |           | 1.11     | man-   | plane 1 | diam.        | ( I see along |               |      | ×     |
|------------------------------------|-----------|----------|--------|---------|--------------|---------------|---------------|------|-------|
| <u>File Edit View Window H</u> elp |           |          |        |         |              |               |               |      |       |
| 📕 🚨 🕺 🖬 🖾 🔀 🚘 🎙                    | 0 ?       |          |        |         |              |               |               |      |       |
| E & All Rooms                      | Name      | Location | Online | Log     | System Power | Display Power | Display Usage | Help | Sched |
| test                               | Projector | Here     |        |         |              |               |               |      |       |
| ALL ROOMS                          |           |          |        |         |              |               |               |      |       |
|                                    |           |          |        |         |              |               |               |      |       |
|                                    |           |          |        |         |              |               |               |      |       |
|                                    |           |          |        |         |              |               |               |      |       |
|                                    |           |          |        |         |              |               |               |      |       |
|                                    |           |          |        |         |              |               |               |      |       |
|                                    |           |          |        |         |              |               |               |      |       |

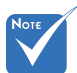

 Crestron RoomViews funksjon er stilt inn i samsvar med produktets modell og spesifikasjon.

| Name: crestron room                   | Phone:                     |
|---------------------------------------|----------------------------|
| Location:                             | e-Control Link: Browse     |
| IP Address: 192.168.0.101             | Video Link:                |
| DHCP Enabled  External Gateway  0.0.0 | Username: Password:        |
| Comment                               |                            |
| ,                                     | Seve Deep   Seve As   Hele |

#### 3. Rediger attributt

| General Alert Groups Contacts                                       |                                                                                                    |
|---------------------------------------------------------------------|----------------------------------------------------------------------------------------------------|
| Attribute Properties Signal Name: Display Power Device: None        | Graphic:                                                                                                    |
| Signal Type: Digital<br>Join Number: 5 De                           | fault Max. Value: 1                                                                                                    |
| Apply attribute to all rooms                                        | Display on main view                                                                                                    |
|                                                                     | The second second secon |
| Apply attribute to all contacts                                     | Show on context menu Advanced                                                                                                    |
| Apply attribute to all contacts     Record attribute changes to log | Show on context menu <u>Advanced</u>                                                                                                    |

#### 4. Rediger arrangement

| Name: Display Off Warning |           | Enable this event |
|---------------------------|-----------|-------------------|
| Type: Digital 🔍           |           | Repeat event      |
| Join: 9                   |           |                   |
| Schedule                  | Veekdavs  | ☐ Weekends        |
| Stat Date: 2010/ 3/ 2 •   | Monday    | Saturday          |
| End Date: 2010/ 9/ 2 💌    | Tuesday   | Sunday            |
| Time: 0:00:00             | Wednesday |                   |
|                           | Thursday  |                   |
|                           | 🔽 Friday  |                   |

For mer informasjon, besøk: http://www.crestron.com & www.crestron.com/getroomview.

# Installering og rengjøring av støvfilter

Vi anbefaler at du rengjører støvfilteret etter 500 timers bruk, eller oftere dersom du bruker projektoren i et støvete miljø.

Når advarselsbeskjeden vises på skjermen, gjør du følgende for å rengjøre luftfilteret:

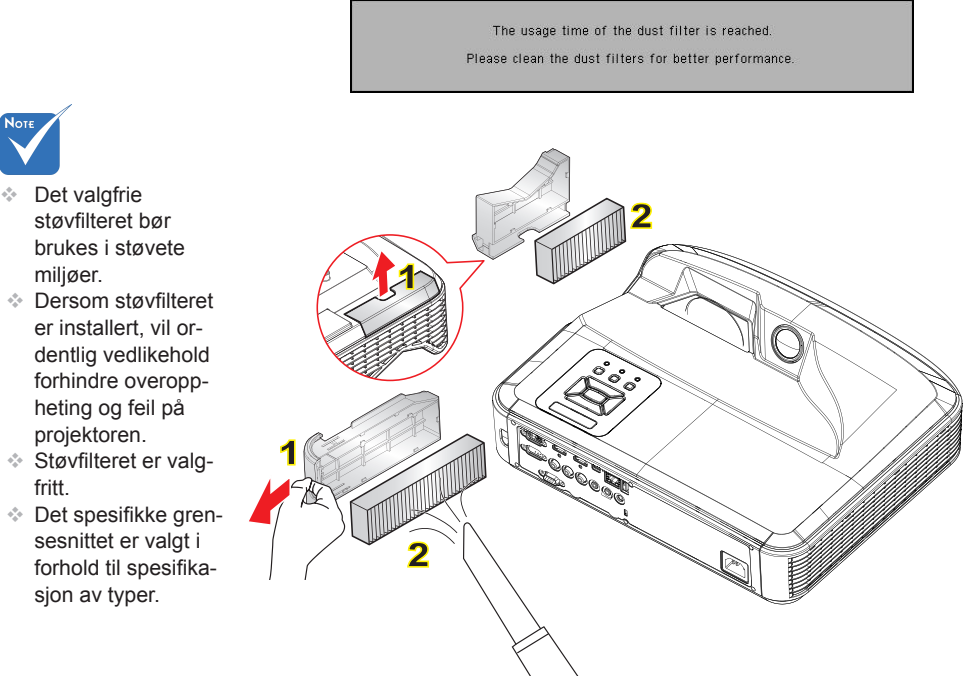

#### Prosedyre for rengjøring av luftfilter:

- 1. Skru av strømmen til projektoren ved å trykke på "U"-knappen.
- 2. Koble fra strømledningen.
- 3. Ta ut støvfilteret som vist i illustrasjonen. 1
- 4. Fjern forsiktig støvfilteret. Rengjør deretter filteret. 2

For å installere filteret, reverser de tidligere trinnene.

5. Skru på projektoren og foreta nullstill støvfilterets bruksteller etter at støvfilteret er skiftet ut.

50

### Kompatibilitetsmoduser

### VGA Analog

| a. PC signal  |             |                  |                  |  |
|---------------|-------------|------------------|------------------|--|
| Modus         | Oppløsning  | V. frekvens [Hz] | H. frekvens [Hz] |  |
|               | 640 x 480   | 60               | 31,5             |  |
|               | 640 x 480   | 67               | 35,0             |  |
| N/CA          | 640 x 480   | 72               | 37,9             |  |
| VGA           | 640 x 480   | 75               | 37,5             |  |
|               | 640 x 480   | 85               | 43,3             |  |
|               | 640 x 480   | 120              | 61,9             |  |
| IBM           | 720 x 400   | 70               | 31,5             |  |
|               | 800 x 600   | 56               | 35,1             |  |
|               | 800 x 600   | 60               | 37,9             |  |
| SVCA          | 800 x 600   | 72               | 48,1             |  |
| SVGA          | 800 x 600   | 75               | 46,9             |  |
|               | 800 x 600   | 85               | 53,7             |  |
|               | 800 x 600   | 120              | 77,4             |  |
| Apple, MAC II | 832 x 624   | 75               | 49,1             |  |
|               | 1024 x 768  | 60               | 48,4             |  |
|               | 1024 x 768  | 70               | 56,5             |  |
| XGA           | 1024 x 768  | 75               | 60,0             |  |
|               | 1024 x 768  | 85               | 68,7             |  |
|               | 1024 x 768  | 120              | 99,0             |  |
| Apple, MAC II | 1152 x 870  | 75               | 68,7             |  |
|               | 1280 x 1024 | 60               | 64,0             |  |
| SXGA          | 1280 x 1024 | 72               | 77,0             |  |
|               | 1280 x 1024 | 75               | 80,0             |  |
| QuadVGA       | 1280 x 960  | 60               | 60,0             |  |
|               | 1280 x 960  | 75               | 75,2             |  |
| SXGA+         | 1400 x 1050 | 60               | 65,3             |  |
| UXGA          | 1600 x 1200 | 60               | 75,0             |  |

| b. Utvidet bred timing |                           |                  |                  |  |  |
|------------------------|---------------------------|------------------|------------------|--|--|
| Modus                  | Oppløsning                | V. frekvens [Hz] | H. frekvens [Hz] |  |  |
| WUXGA                  | 1920 x 1200               | 60               | 74               |  |  |
| WXGA                   | 1280 x 720                | 60               | 44,8             |  |  |
|                        | 1280 x 800                | 60               | 49,6             |  |  |
|                        | 1366 x 768                | 60               | 47,7             |  |  |
|                        | 1440 x 900                | 60               | 59,9             |  |  |
| WSXGA+                 | 1680 x 1050               | 60               | 65,3             |  |  |
| c. Component signal    |                           |                  |                  |  |  |
| Modus                  | Oppløsning                | V. frekvens [Hz] | H. frekvens [Hz] |  |  |
| 480i                   | 720 x 480<br>(1440 x 480) | 59,94(29,97)     | 15,7             |  |  |
| 576i                   | 720 x 576<br>(1440 x 576) | 50(25)           | 15,6             |  |  |
| 480p                   | 720 x 480                 | 59,94            | 31,5             |  |  |
| 576p                   | 720 x 576                 | 50               | 31,3             |  |  |
| 720p                   | 1280 x 720                | 60               | 45,0             |  |  |
|                        | 1280 x 720                | 50               | 37,5             |  |  |
| 1080i                  | 1920 x 1080               | 60(30)           | 33,8             |  |  |
|                        | 1920 x 1080               | 50(25)           | 28,1             |  |  |
| 1080p                  | 1920 x 1080               | 23,98/24         | 27,0             |  |  |
|                        | 1920 x 1080               | 60               | 67,5             |  |  |
|                        | 1920 x 1080               | 50               | 56,3             |  |  |

### HDMI Digital

| a. PC signal  |             |                  |                  |  |
|---------------|-------------|------------------|------------------|--|
| Modus         | Oppløsning  | V. frekvens [Hz] | H. frekvens [Hz] |  |
| VGA           | 640 x 480   | 60               | 31,5             |  |
|               | 640 x 480   | 67               | 35,0             |  |
|               | 640 x 480   | 72               | 37,9             |  |
|               | 640 x 480   | 75               | 37,5             |  |
|               | 640 x 480   | 85               | 43,3             |  |
|               | 640 x 480   | 120              | 61,9             |  |
| IBM           | 720 x 400   | 70               | 31,5             |  |
|               | 800 x 600   | 56               | 35,1             |  |
|               | 800 x 600   | 60               | 37,9             |  |
| SVCA          | 800 x 600   | 72               | 48,1             |  |
| SVGA          | 800 x 600   | 75               | 46,9             |  |
|               | 800 x 600   | 85               | 53,7             |  |
|               | 800 x 600   | 120              | 77,4             |  |
| Apple, MAC II | 832 x 624   | 75               | 49,1             |  |
|               | 1024 x 768  | 60               | 48,4             |  |
|               | 1024 x 768  | 70               | 56,5             |  |
| XGA           | 1024 x 768  | 75               | 60,0             |  |
|               | 1024 x 768  | 85               | 68,7             |  |
|               | 1024 x 768  | 120              | 99,0             |  |
| Apple, MAC II | 1152 x 870  | 75               | 68,7             |  |
|               | 1280 x 1024 | 60               | 64,0             |  |
| SXGA          | 1280 x 1024 | 72               | 77,0             |  |
|               | 1280 x 1024 | 75               | 80,0             |  |
| QuadVGA       | 1280 x 960  | 60               | 60,0             |  |
|               | 1280 x 960  | 75               | 75,2             |  |
| SXGA+         | 1400 x 1050 | 60               | 65,3             |  |
| UXGA          | 1600 x 1200 | 60               | 75,0             |  |

| b. Utvidet bred timing                            |                           |                  |                  |  |  |
|---------------------------------------------------|---------------------------|------------------|------------------|--|--|
| Modus                                             | Oppløsning                | V. frekvens [Hz] | H. frekvens [Hz] |  |  |
| WUXGA                                             | 1920 x 1200               | 60               | 74               |  |  |
| WXGA                                              | 1280 x 720                | 60               | 44,8             |  |  |
|                                                   | 1280 x 800                | 60               | 49,6             |  |  |
|                                                   | 1366 x 768                | 60               | 47,7             |  |  |
|                                                   | 1440 x 900                | 60               | 59,9             |  |  |
| WSXGA+                                            | 1680 x 1050               | 60               | 65,3             |  |  |
| c. Video signal                                   |                           |                  |                  |  |  |
| Modus                                             | Oppløsning                | V. frekvens [Hz] | H. frekvens [Hz] |  |  |
| 480p                                              | 640 x 480                 | 59,94/60         | 31,5             |  |  |
| 480i                                              | 720 x 480<br>(1440 x 480) | 59,94(29,97)     | 15,7             |  |  |
| 576i                                              | 720 x 576<br>(1440 x 576) | 50(25)           | 15,6             |  |  |
| 480p                                              | 720 x 480                 | 59,94            | 31,5             |  |  |
| 576p                                              | 720 x 576                 | 50               | 31,3             |  |  |
| 700 m                                             | 1280 x 720                | 60               | 45,0             |  |  |
| 720p                                              | 1280 x 720                | 50               | 37,5             |  |  |
| 1090;                                             | 1920 x 1080               | 60(30)           | 33,8             |  |  |
| 10801                                             | 1920 x 1080               | 50(25)           | 28,1             |  |  |
|                                                   | 1920 x 1080               | 23,98/24         | 27,0             |  |  |
| 1080p                                             | 1920 x 1080               | 60               | 67,5             |  |  |
|                                                   | 1920 x 1080               | 50               | 56,3             |  |  |
| d. HDMI 1.4a obligatorisk 3D timing - Videosignal |                           |                  |                  |  |  |
| Modus                                             | Oppløsning                | V. frekvens [Hz] | H. frekvens [Hz] |  |  |
| <b>E</b> asterne                                  | 720p                      | 50               | 31,5             |  |  |
| Frame<br>Packing                                  | 720p                      | 59,94/60         | 15,7             |  |  |
|                                                   | 1080p                     | 23,98/24         | 15,6             |  |  |
| Side-by-Side<br>(Half)                            | 1080i                     | 50               | 31,5             |  |  |
|                                                   | 1080i                     | 59,94/60         | 31,3             |  |  |
| Top and<br>Bottom                                 | 720p                      | 50               | 45,0             |  |  |
|                                                   | 720p                      | 59,94/60         | 37,5             |  |  |
|                                                   | 1080p                     | 23,98/24         | 33,8             |  |  |

### Merknader om regler og sikkerhet

Dette vedlegget lister opp generelle merknader for projektoren.

### FCC-merknad

Enheten har blitt testeet og samsvarer med grensene for en klasse B digital enhet som følger reglene til FCC del 15. Disse grensene er satt for å gi rimelig beskyttelse mot skadelig inteferens i boliger. Denne enheten lager, bruker og kan stråle radiofrekvensenergi, og, dersom den ikke er installert og brukt i samsvar med instruksjoner, kan den forårsake skadelig interferens på radiokommunikasjon.

Men det er ingen garanti for at interferens ikke vil oppstå i en spesifikk installasjon. Hvis utstyret forårsaker forstyrrelser i radio- eller tv-mottak (noe som kan fastslås ved å slå utstyret av og på), bør brukeren forsøke å fjerne forstyrrelsene ved hjelp av ett eller flere av følgende tiltak:

- Forandre retning eller flytt mottakerantennen.
- Øke avstanden mellom enheten og mottakeren.
- Koble utstyret til en kontakt på en annen kurs enn der hvor mottakeren er koblet til.
- Forhør deg med forhandleren eller en erfaren radio-/ TVtekniker for hjelp.

### Merknad: Beskyttede kabler

Alle koblinger til andre elektroniske apparater må gjøres med isolerte kabler i henhold til FCC-reglene.

### Forsiktig

Endringer eller modifiseringer som ikke er uttrykkelig godkjent av produsenten kan ugyldiggjøre brukerens fullmakt, som er gitt av Federal Communications Commission, til å bruke denne projektoren.

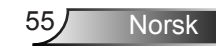

### Vilkår for bruk

Denne enheten overholder del 15 av FCC-reglene. Bruk er underlagt følgende 2 forhold:

- 1. Utstyret skal ikke forårsake skadelige forstyrrelser
- 2. Apparatet skal akseptere mottatt interferens, inkludert interferens som kan forårsake uønsket drift.

### Merknad: Kanadiske brukere

Dette klasse B digitale apparatet overholder kanadisk ICES-003.

## *Remarque à l'intention des utilisateurs canadiens*

Cet appareil numerique de la classe B est conforme a la norme NMB-003 du Canada.

### Overensstemmelsesdeklarasjon for EU/ EØS-land

- EMC-direktiv 2004/108/EC (inkludert endringer)
- Lavspenningsdirektivet 2006/95/EC
- R & TTE direktiv 1999/5/EC (hvis produktet har RFfunksjon)

### Avfallshåndtering

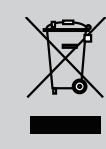

Kast ikke denne elektroniske enheten i søppelet under avhending. Vennligst resirkuler det for å sikre best mulig beskyttelse av det globale miljøet.

Norsk

56

### Takmontering

- 1. For å forhindre skade på projektoren, bruk Optoma-takmonteringen.
- Hvis du ønsker å bruke en monteringspakke fra en tredjepart, påse at skruene som brukes for å feste projektoren har følgende spesifikasjoner:
  - Skruetype: M4\*3
  - Minimum skruelengde: 10mm

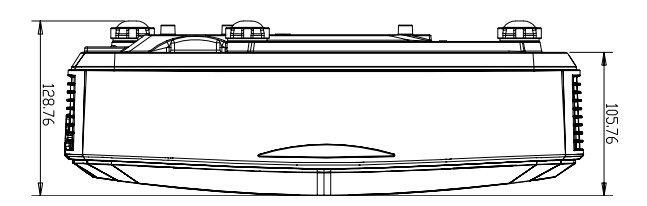

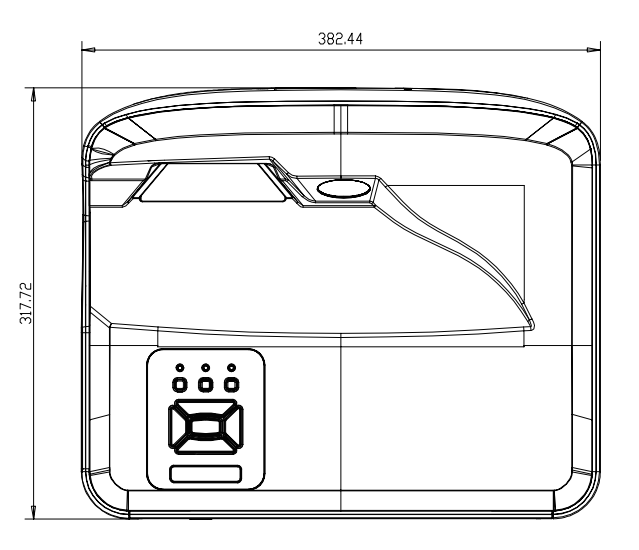

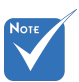

Merk, skade som oppstår som følge fra ukorrekt installasjon vil ugyldiggjøre garantien.

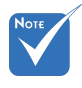

#### Advarsel:

- Dersom du kjøper et takmonter fra et annet selskap, vennligst sikre at du bruker riktig skrustørrelse. Skrustørrelsen vil variere basert på monteringsplatens tykkelse.
- 2. Hold en klarering på minst 10 cm mellom taket og bunnen av projektoren.
- 3. Ikke installer projektoren nær en varmekilde.

57 Norsk

#### **Optom-kontorer**

For service eller support, kontakt ditt lokale kontor.

#### USA

47697 Westinghouse Drive Fremont, CA 94539, USA www.optomausa.com

#### Canada

47697 Westinghouse Drive Fremont, CA 94539, USA www.optomausa.com

#### Latin-Amerika

47697 Westinghouse Drive Fremont, CA 94539, USA www.optomausa.com

888-289-6786 🛐 510-897-8601 services@optoma.com

1 888-289-6786 510-897-8601 services@optoma.com

services@optoma.com

888-289-6786

🛐 510-897-8601

#### Europa

Unit 1, Network 41, Bourne End Mills Hemel Hempstead, Herts HP1 2UJ, United Kingdom 【 +44 (0) 1923 691 800 www.optoma.eu 📔 +44 (0) 1923 691 888 Watford, Hertfordshire: +44 (0)1923 691865 🛤 service@tsc-europe.com

#### Benelux BV

Randstad 22-123 1316 BW Almere The Netherlands www.optoma.nl

#### Frankrike

Bâtiment F 81-83 avenue Edouard Vaillant 92100 Boulogne Billancourt, France

#### Spania

C/ José Hierro.36 Of. 1C 28522 Rivas VaciaMadrid, Spania

#### Tvskland

Wiesenstrasse 21 W D40549 Düsseldorf. Germany

【 +31 (0) 36 820 0252 Fig +31 (0) 36 548 9052

41 46 12 20

+33 1 41 46 94 35

savoptoma@optoma.fr

+34 91 499 06 06 📑 +34 91 670 08 32

( +49 (0) 211 506 6670 📄 +49 (0) 211 506 66799 ka info@optoma.de

#### Skandinavia

Lerpeveien 25 3040 Drammen Norway

PO.BOX 9515 3038 Drammen Norway

#### Korea

WOOMI TECH.CO., LTD. 4F, Minu Bldg. 33-14, Kangnam-Ku, seoul,135-815, KOREA

Japan

東京都足立区綾瀬3-25-18

コンタクトセンター:0120-380-495 www.os-worldwide.com

#### Taiwan

株式会社オーエス

12F., No.213, Sec. 3, Beixin Rd., Xindian Dist., New Taipei City 231, Taiwan, R.O.C. www.optoma.com.tw

#### Hong Kong

Unit A, 27/F Dragon Centre, 79 Wing Hong Street, Cheung Sha Wan, Kowloon, Hong Kong

#### Kina

5F, No. 1205, Kaixuan Rd., **Changning District** Shanghai, 200052, China

( +47 32 98 89 90 뒘 +47 32 98 89 99 对 info@optoma.no

+82+2+34430004 +82+2+34430005

Minfo@os-worldwide.com

+886-2-8911-8600 +886-2-8911-6550 services@optoma.com.tw asia.optoma.com

+852-2396-8968 +852-2370-1222 www.optoma.com.hk

+86-21-62947376 +86-21-62947375 www.optoma.com.cn

Norsk

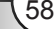

### www.optoma.com